## Oracle® Communications Network Charging and Control

Upgrade Operations Guide

Release 12.0.1

April 2018

## Copyright

Copyright © 2018, Oracle and/or its affiliates. All rights reserved.

This software and related documentation are provided under a license agreement containing restrictions on use and disclosure and are protected by intellectual property laws. Except as expressly permitted in your license agreement or allowed by law, you may not use, copy, reproduce, translate, broadcast, modify, license, transmit, distribute, exhibit, perform, publish, or display any part, in any form, or by any means. Reverse engineering, disassembly, or decompilation of this software, unless required by law for interoperability, is prohibited.

The information contained herein is subject to change without notice and is not warranted to be errorfree. If you find any errors, please report them to us in writing.

If this is software or related documentation that is delivered to the U.S. Government or anyone licensing it on behalf of the U.S. Government, then the following notice is applicable:

U.S. GOVERNMENT END USERS: Oracle programs, including any operating system, integrated software, any programs installed on the hardware, and/or documentation, delivered to U.S. Government end users are "commercial computer software" pursuant to the applicable Federal Acquisition Regulation and agency-specific supplemental regulations. As such, use, duplication, disclosure, modification, and adaptation of the programs, including any operating system, integrated software, any programs installed on the hardware, and/or documentation, shall be subject to license terms and license restrictions applicable to the programs. No other rights are granted to the U.S. Government.

This software or hardware is developed for general use in a variety of information management applications. It is not developed or intended for use in any inherently dangerous applications, including applications that may create a risk of personal injury. If you use this software or hardware in dangerous applications, then you shall be responsible to take all appropriate fail-safe, backup, redundancy, and other measures to ensure its safe use. Oracle Corporation and its affiliates disclaim any liability for any damages caused by use of this software or hardware in dangerous applications.

Oracle and Java are registered trademarks of Oracle and/or its affiliates. Other names may be trademarks of their respective owners.

Intel and Intel Xeon are trademarks or registered trademarks of Intel Corporation. All SPARC trademarks are used under license and are trademarks or registered trademarks of SPARC International, Inc. AMD, Opteron, the AMD logo, and the AMD Opteron logo are trademarks or registered trademarks of Advanced Micro Devices. UNIX is a registered trademark of The Open Group.

This software or hardware and documentation may provide access to or information about content, products, and services from third parties. Oracle Corporation and its affiliates are not responsible for and expressly disclaim all warranties of any kind with respect to third-party content, products, and services unless otherwise set forth in an applicable agreement between you and Oracle. Oracle Corporation and its affiliates will not be responsible for any loss, costs, or damages incurred due to your access to or use of third-party content, products, or services, except as set forth in an applicable agreement between you and Oracle.

## Contents

| About This Document Document Conventions                                                                                                    | v      |
|----------------------------------------------------------------------------------------------------|--------|
| Chapter 1                                                                                                    |        |
| Introduction to Upgrading                                                                                                    | 1      |
| Overview<br>About the Upgrade                                                                                                    | 1<br>1 |
| Chapter 2                                                                                                    |        |
| About the Upgrade Process                                                                                                    | 3      |
| Overview<br>Upgrade Process Overview<br>About Configuring Replication<br>About Service Interruption                                                |        |
| Chapter 3                                                                                                    |        |
| Preparing for the Upgrade                                                                                                    | 7      |
| Overview<br>Backing Up Database Tables and Ensuring Their Integrity<br>Preparing Upgrade Configuration Files<br>Unpacking the Patches              |        |
| Chapter 4                                                                                                    |        |
| Upgrading NCC                                                                                                    | 11     |
| Overview<br>About Upgrading<br>Using GNU Screen<br>Manually Configuring Replication<br>Upgrading the VWS<br>Upgrading the SLC<br>Upgrading the SMS |        |
| Chapter 5                                                                                                    |        |
| Rolling Back the Upgrade                                                                                                    | 33     |
| Overview<br>About Rolling Back the Upgrade<br>Rolling Back the SMS Upgrade<br>Rolling Back the SLC Upgrade<br>Rolling Back the VWS Upgrade         |        |
| Glossary of Terms                                                                                                    | 47     |
| Index                                                                                                    | 49     |
|                                                                                                    |        |

## **About This Document**

### Audience

This guide is for system administrators who upgrade the NCC platform.

### Scope

This document includes all the information required to upgrade the Oracle Communications Network Charging and Control (NCC) platform.

### Prerequisites

Before upgrading NCC, you should have a solid understanding of UNIX, Oracle Solaris, and Oracle Solaris Cluster, and a familiarity with IN concepts as well as an understanding of Oracle databases, Oracle Real Application Clusters (Oracle RAC), SQL, and PL/SQL. Attempting to upgrade the NCC system without the appropriate background skills could damage the system; including causing temporary or permanent incorrect operation, loss of service, or rendering your system beyond recovery.

This guide describes system tasks that should be carried out only by suitably trained operators.

### **Related Documents**

See the following documents for information about installing and managing NCC:

- Installation Guide
- System Administrator's Guide
- Configuration User's Guide
- Service Management System User's Guide

## **Document Conventions**

## **Typographical Conventions**

The following terms and typographical conventions are used in the Oracle Communications Network Charging and Control (NCC) documentation.

| Formatting Convention       | Type of Information                                                              |
|-----------------------------|----------------------------------------------------------------------------------|
| Special Bold                | Items you must select, such as names of tabs.                                    |
|                             | Names of database tables and fields.                                             |
| Italics                     | Name of a document, chapter, topic or other publication.                         |
|                             | Emphasis within text.                                                            |
| Button                      | The name of a button to click or a key to press.                                 |
|                             | Example: To close the window, either click Close, or press Esc.                  |
| Кеу+Кеу                     | Key combinations for which the user must press and hold down one                 |
|                             | key and then press another.                                                      |
|                             | Example: Ctrl+P or Alt+F4.                                                       |
| Monospace                   | Examples of code or standard output.                                             |
| Monospace Bold              | Text that you must enter.                                                        |
| variable                    | Used to indicate variables or text that should be replaced with an actual value. |
| menu option > menu option > | Used to indicate the cascading menu option to be selected.                       |
|                             | Example: Operator Functions > Report Functions                                   |
| hypertext link              | Used to indicate a hypertext link.                                               |

Specialized terms and acronyms are defined in the glossary at the end of this guide.

Chapter 1

# **Introduction to Upgrading**

## Overview

### Introduction

This chapter describes the Oracle Communications Network Charging and Control (NCC) components that are upgraded and makes general recommendations.

## In this chapter

This chapter contains the following topics.

About the Upgrade ......1

## About the Upgrade

## **Releases upgraded**

Upgrading to NCC release 12.0.1 upgrades the NCC platform from NCC 12.0.0.

## NCC node upgrade order

You upgrade each node on the NCC platform independently and sequentially in three phases:

- 1 Upgrade each Voucher and Wallet Server (VWS) pair in this order: secondary node, then primary node.
- 2 Upgrade all Service Logic Controller (SLC) nodes, one by one.
- 3 Upgrade the Service Management System (SMS).

**Note:** Service-critical functions remain available through redundant peer nodes during the upgrade process.

## NCC components upgrade table

The following table lists the name of the base packages for the nodes on which you install each component patch, and the prerequisite patch numbers.

Before you install a component patch on a node, check that the prerequisite patch is already installed. For example, the P25810529SMS patch is the prerequisite for the P27096070SMS patch on the SMS node. A corresponding prerequisite patch must exist for each component patch.

For more information about the contents of the patch, see *Patch contents* (on page 9). For information about where to install component patches, see *Where to install patches* (on page 9).

**Note:** The prerequisite patch numbers are not applicable if the previous release was a fresh install using the Oracle Universal Installer (the installer).

| Node Type | Upgrade Patch Number | Pre-requisite                         |
|-----------|----------------------|---------------------------------------|
| SMS       | P27096070SMS         | 12.0.0.0.0 package                    |
|           |                      | Or                                    |
|           |                      | P25810529SMS 1.0                      |
| SLC       | P27096070SCP         | 12.0.0.0.0 package                    |
|           |                      | Or                                    |
|           |                      | All of the following:                 |
|           |                      | <ul> <li>P25810526SLEE 1.0</li> </ul> |
|           |                      | <ul> <li>P25810529EXT 1.0</li> </ul>  |
|           |                      | <ul> <li>P25810529SCP 1.0</li> </ul>  |
| VWS       | P27096070BE          | 12.0.0.0.0 package                    |
|           |                      | Or                                    |
|           |                      | All of the following:                 |
|           |                      | <ul> <li>P25810526SLEE 1.0</li> </ul> |
|           |                      | <ul> <li>P25810529EXT 1.0</li> </ul>  |
|           |                      | <ul> <li>P25809374BE 1.0</li> </ul>   |

#### About backward compatibility

The NCC application and upgrade patches are backward compatible. For example, backwards compatibility is maintained between:

- SLC and VWS nodes
- Primary and secondary VWS nodes

### **General recommendations**

Upgrading an environment of NCC is a complex process.

You should:

- Carefully study this upgrade guide, the updated NCC 12.0.1 user documentation, and the patch readme text file. See *NCC Release Notes* for a list of the updated documentation.
- Prepare a detailed step-by-step upgrade plan specific to the target environment being upgraded.
- Validate and rehearse the upgrade on a test environment that replicates your production system.
- Ensure a validated backup and restore process is in place for the production environment prior to proceeding with the upgrade.

Chapter 2

# **About the Upgrade Process**

## Overview

#### Introduction

This chapter describes the stages of a complete Oracle Communications Network Charging and Control (NCC) end-to-end upgrade process and the general tasks you perform at each stage.

#### In this chapter

This chapter contains the following topics.

| Upgrade Process Overview      | 3 |
|-------------------------------|---|
| About Configuring Replication | 4 |
| About Service Interruption    | 4 |

## **Upgrade Process Overview**

### About upgrade stages

There are two main stages to upgrading NCC: preparation and upgrade. Each stage includes a series of tasks you perform.

### **Preparation stage**

You perform the following tasks to prepare the system for upgrade:

• Back up the NCC databases and ensure database integrity.

You can use the backup files to roll back the upgrade if necessary. You ensure database integrity by making sure triggers and constraints are enabled. This ensures that any operations that could corrupt the database are aborted.

- Back up configuration files and create new configuration files for the upgrade.
- Download and unpack the upgrade patch files on the target system.
- Update the replication configuration for changes to the tables replicated.

For instruction on the preparation tasks, see *Preparing for the Upgrade* (on page 7).

### Upgrade stage

When you upgrade NCC, you upgrade the Service Management System (SMS), Voucher and Wallet Server (VWS), and Service Logic Controller (SLC) nodes independently. The overall steps to upgrading a node include stopping processes on the node, installing upgrade patches, adding upgrade configuration files, and restarting processes on the node. Upgrading VWS and SLC nodes include additional steps specific to those types of nodes. The upgrade patches update the database schema and data and the NCC software.

**Note:** Service-critical functions remain available through redundant peer nodes during the upgrade process.

You upgrade the nodes on the NCC platform in three phases:

**1** Upgrade each VWS node pair.

Sequentially upgrade each VWS pair. Upgrade one VWS pair at a time. Within a VWS pair, upgrade the secondary and then the primary VWS separately. This allows for continuous service with minimal interruption because at least one VWS is always available.

- 2 Upgrade SLC nodes. Upgrading SLC nodes is very similar to upgrading VWS nodes: while the peer SLC nodes are handling all production traffic, you can upgrade another SLC.
- **3** Upgrade the SMS.

For instructions on upgrading the NCC nodes, see Upgrading NCC (on page 11).

### Making sure VWS and SLC nodes are stable during the upgrade

You can minimize interruptions to service by ensuring that each node is stable before upgrading the next node. For example, when upgrading a VWS pair, you can follow this process:

- Upgrade the secondary VWS node.
- Wait while traffic is moved to the secondary VWS node.
- Monitor the secondary VWS node to make sure it is working correctly.
- Upgrade the primary VWS node and repeat the process.
- You follow a similar process when upgrading SLC nodes.

If you have more than one pair of VWS nodes, you can upgrade a VWS pair and then wait for a period of time, such as one or two days, before upgrading the next pair. This can help you to manage interruptions to services; for example, when different VWS node pairs provide different services.

## **About Configuring Replication**

#### Ways to configure replication

You configure replication when you upgrade the SMS nodes. You can configure replication in two ways:

- By using the SMS UI. This results in all replication processes (updateLoader, smsStatsDaemon, smsAlarmDaemon, replicationIF) reconnecting at the same time, and therefore can be difficult to monitor.
- By using a command line interface to manually create a new **replication.config** file and then manually stopping and restarting the processes one by one. This provides more control and easier monitoring, and no SMS UI access is required.

Instructions on how to configure replication by using the SMS UI are provided in *Upgrading the SMS* (on page 28). For more detailed information about configuring replication by using the SMS UI, see *NCC Service Management System User's Guide*. For instructions on manually configuring replication from a command line, see *Manually Configuring Replication* (on page 13).

## **About Service Interruption**

#### About minimizing the impact of service interruption

During the upgrade, system availability will be impacted. The upgrade process is designed to retain end user service to a maximum degree during the upgrade. This is particularly important when upgrading the VWS and SLC nodes because these are the key elements providing end user service.

**Note:** At various times when individual nodes are being upgraded, capacity is reduced. Depending on how redundancy has been configured, the failover for SLC nodes is reduced or does not exist.

## Service interruption on SMS

During the upgrade, you stop the NCC application processes. This means that all services and functions running from the SMS node will be interrupted until the processes are restarted.

Services interruption on the SMS occurs only while you upgrade the SMS node. The services and functions interrupted depend on the environment specific configuration. This list gives typical services and functions that will be interrupted:

- SMS UI access
- Provisioning Interface (PI) access
- Downstream replication to VWS and SLC nodes
- VWS call detail record (CDR) processing
- Update requests from VWS and SLC nodes: this includes Subscriber Self Management, which is executed from SLC control plans.

Note: Update requests will be queued during the upgrade and processed after the interruption.

#### Minimizing service interruption on VWS

During the upgrade, service interruption on the VWS is minimized by the following two features:

- Backward compatibility between NCC 12.0.1 VWS nodes and NCC 12.0.0 SLC nodes for the releases upgraded. See *Releases upgraded* (on page 1). This means you can upgrade all VWS nodes while the SLC nodes remain operational.
- Backward compatibility between the NCC 12.0.1 and NCC 12.0.0 VWS synchronization processes. This means you can upgrade one node of a VWS pair while the other node continues to process traffic. When the first node is upgraded, the VWS node pair resynchronizes. You can then upgrade the second node while the first node processes traffic.

### Minimizing service interruption on SLC

The following attributes of the SLC allow you to perform a phased upgrade of all SLC nodes with no or minimal service interruption:

- Independence: SLC nodes do not interact with each other.
- Redundancy: where each network function is supported on multiple redundant SLC nodes in an N+1 or better configuration.

**Note:** The specific redundancy configuration deployed will determine the number of SLC nodes that can be taken out of service and upgraded simultaneously.

Chapter 3

# **Preparing for the Upgrade**

## Overview

#### Introduction

This chapter explains the tasks that you must perform before upgrading Oracle Communications Network Charging and Control (NCC).

### In this chapter

This chapter contains the following topics.

| Backing Up Database Tables and Ensuring Their Integrity | 7 |
|---------------------------------------------------------|---|
| Preparing Upgrade Configuration Files                   | 8 |
| Unpacking the Patches                                   | 9 |

## **Backing Up Database Tables and Ensuring Their Integrity**

### Introduction

Before you upgrade, you must ensure that data is backed up by performing a full database backup. You should use the mechanism normally used when performing system maintenance to back up the NCC database. The backup should be scheduled to run immediately before commencing this patch upgrade.

You should also ensure that the integrity of the database is maintained during the upgrade.

### **Ensuring database integrity**

You must verify that application triggers and constraints are enabled on all Service Management System (SMS), Voucher and Wallet Server (VWS) and Service Logic Controller (SLC) nodes to ensure:

- The integrity of the database is maintained during the upgrade
- No problems occur during the upgrade due to triggers and constraints having become accidentally disabled

Repeat these steps on each node to verify that application triggers and constraints are enabled.

| Step | Action                                                                                                    |
|------|----------------------------------------------------------------------------------------------------|
| 1    | Log in to the node as the oracle user.                                                                                                    |
| 2    | Enter the following commands to verify that triggers and constraints are enabled:<br>sqlplus '/ as sysdba'<br>select table_name, constraint_name,status from dba_constraints where<br>status != 'ENABLED' and owner != 'SYSTEM' and owner != 'SYS';<br>select table_name, trigger_name,status from dba_triggers<br>where status != 'ENABLED' and owner != 'SYSTEM' and owner != 'SYS'; |
|      | <b>Result:</b> If no rows are returned, all triggers and constraints are enabled. If any triggers or constraints are returned, contact your database administrator for assistance.                                                                                                    |

## **Preparing Upgrade Configuration Files**

### Introduction

The NCC 12.0.1 release notes include information about new and updated configuration. Review the release notes for any configuration file changes or additions. You will prepare updated configuration files that include all the configuration changes relevant to you, and you will copy these files into place during the upgrade.

To prepare updated configuration files, perform the following tasks:

- 1 Back up the existing configuration files on all nodes. See Backing up configuration files (on page 8).
- Copy the existing configuration files to a new location and update the configuration files in the new 2 location with the configuration changes. See Preparing new configuration files (on page 9).

Note: Some patches automatically update the configuration files with configuration changes. After installing the upgrade patches on a node, you must review the existing configuration files for additional configuration updates and apply these updates to the configuration files in the new location.

## **Backing up configuration files**

Follow these steps on all SMS, VWS, and SLC nodes in turn to back up the old configuration files.

| Step | Action                                                                                                    |
|------|----------------------------------------------------------------------------------------------------|
| 1    | Create a backup directory on the node:<br>mkdir -p /IN/service_packages/NCC1201UP/config/old/                                                                                                    |
| 2    | Copy the existing configuration files to the backup directory by entering the following command for each file:<br>cp /IN/service_packages/config_file_name<br>/IN/service_packages/NCC1201UP/config/old/backup_config_file_name                  |
|      | <ul> <li><i>config_file_name</i> is the name of the configuration file</li> <li><i>backup_config_file_name</i> is the name you give the configuration file</li> <li>Back up the following configuration files on the specified nodes:</li> </ul> |
|      | <ul> <li>eserv.config on all nodes</li> <li>SLEE.cfg on VWS and SLC nodes</li> <li>acs.conf on SLC nodes</li> </ul>                                                                                                    |
|      | Give the backup files meaningful names. For example, eserv.config_pre_NCC1201.                                                                                                    |
| 3    | Copy the existing .html and .jnlp files to the backup directory on the SMS node by entering the following command:<br>cp /IN/html/file_name<br>/IN/service_packages/NCC1201UP/config/old/backup_file_name                                        |
|      |                                                                                                    |

where:

- file name is the name of the .html or .jnlp file
- backup file name is the name you give the .html or .jnlp file

Back up the following files on the SMS node:

- acs.jnlp, ccp.jnlp, sms.jnlp, and vpn.jnlp •
- acs.html, sms.html, and vpn.html .

## Preparing new configuration files

Follow these steps on all nodes to create new versions of the configuration files that have changes or additions.

| Step | Action                                                                                                    |
|------|----------------------------------------------------------------------------------------------------|
| 1    | Make a new directory for the configuration files that you will be updating:<br>mkdir -p /IN/service_packages/NCC1201UP/config/new/                        |
| 2    | Go to the new directory.                                                                                                    |
| 3    | Copy the existing configuration files to the new directory by entering the following command for each file:<br>cp /IN/service_packages/config_file_name . |
|      | where <i>config_file_name</i> is the configuration file name.                                                                                             |
| 4    | Use a text editor such as vi to update the configuration files in the new directory.                                                                      |

## **Unpacking the Patches**

#### **Patch contents**

When you unpack a patch .zip file, a single directory called SMS is created for each component. Under that directory, a subdirectory is created for the patch; for example, the following directory is created for the SMS:

#### SMS/PATCH27096070

Each subdirectory contains the patches for that component that you install when you upgrade the nodes. See *Where to install patches* (on page 9) for details of where each component patch should be installed. Additional information about the release is included in the readme text file for the SMS patch.

#### Example

This example shows the patches and readme text file for the SMS component from the unpacked NCC\_12\_0\_1\_0\_0-PATCH27096070\_svr4\_vX\_Y.zip file for Solaris and Linux:

```
# ls -1 PATCH27096070
P27096070BE
P27096070SCP
P27096070SMS
Patch27096070
_v1_0_README.txt
```

Notes:

- Always carefully study the readme text file for the SMS patch prior to proceeding with the upgrade. This file contains additional information about the release.
- For information on how to unpack the patch .zip file, see Unpacking the patch file (on page 10).

#### Where to install patches

The following table lists the type of node on which to install the different patches for each component. The type of node is indicated by the letters at the end of the patch filename.

#### Example

| If the Patch Filename Ends<br>In | Install on This Type of Node                                 |
|----------------------------------|--------------------------------------------------------------|
| SMS                              | SMS. If the SMS is a cluster, install on both cluster nodes. |
| SCP                              | SLC                                                          |
| BE                               | VWS                                                          |

P27096070SMS should be installed on the SMS node.

### Unpacking the patch file

You unpack the patches for NCC release 12.0.1 on all SMS, VWS, and SLC nodes. Before unpacking the patch files, ensure you have the following disk space available on each node:

- 3 GB of disk space for unpacking the patches. You can unpack the patches in any location. However, this document assumes the patches will be unpacked in the */var/spool/pkg/NCC1201* directory:
- 2 GB of disk space to install the patches on each node in the /IN directory.

Follow these steps to unpack the patches.

| Step | Action                                                                                                    |
|------|----------------------------------------------------------------------------------------------------|
| 1    | Download the NCC 12.0.1 patches contained within the patch .zip file to the /var/spool/pkg/NCC1201 directory. The patch files are available from the Oracle Support website, located at https://support.oracle.com.<br>Note: The patch number for NCC 12.0.1 is 27096070. |
| 2    | Go to the patch directory and as the root user, enter the following command to unzip the patch:<br>unzip filename.zip<br>where filename is the name of the patch .zip file.                                                                                               |
|      | Result: Creates a directory containing the ZIP file.                                                                                                    |
|      | Example:                                                                                                    |
|      | SMS/NCC_12_0_1_0_0-27096070_svr4_v1_0.zip                                                                                                    |
| 3    | Extract the patch from the . <b>zip</b> file:<br>./extract_patches.sh                                                                                                    |
|      | Result: The patch is extracted.                                                                                                    |
|      | Example:                                                                                                    |
|      | PATCH27096070                                                                                                    |
|      | The patch contains the following files:<br>• Patch27096070_v1_0_README.txt<br>• P27096070BE<br>• P27096070SCP<br>• P27096070SMS                                                                                                    |
| 4    | Ensure that the prerequisites are satisfied. For information about the prerequisite                                                                                                    |

Ensure that the prerequisites are satisfied. For information about the prerequisite packages and prerequisite patch numbers, see NCC components upgrade table.

# Chapter 4 Upgrading NCC

## Overview

#### Introduction

This chapter explains how to install the Oracle Communications Network Charging and Control (NCC) upgrade patches and then upgrade the Service Management System (SMS), Service Logic Controller (SLC), and Voucher and Wallet Server (VWS).

#### In this chapter

This chapter contains the following topics.

| About Upgrading                  | 11 |
|----------------------------------|----|
| Jsing GNU Screen                 | 12 |
| Manually Configuring Replication | 13 |
| Jpgrading the VWS                | 18 |
| Jpgrading the SLC                | 24 |
| Jpgrading the SMS                | 28 |

## **About Upgrading**

### Upgrade order

Installing the upgrade requires each node of the NCC platform to be upgraded independently and sequentially in the following order:

- 1 Upgrade each VWS pair in this order: secondary node, then primary node.
- 2 Upgrade all SLC nodes, one by one.
- **3** Upgrade the SMS nodes.

### Upgrading an individual node

Upgrading an individual node typically consists of the following high level steps:

- 1 Shut down the NCC application processes.
- 2 Install the NCC upgrade patch on the node, as per the NCC components upgrade table.
- 3 Restart the NCC application processes on the node.

**Note:** Service-critical functions remain available through redundant peer nodes during the upgrade process.

### About upgrading the NCC remote database

If you are using a remote database for NCC, you can perform the upgrade only if the Oracle sys user is able to log in to the database on the remote machine as sysdba.

Before you upgrade to NCC release 12.0.1, check whether the Oracle sys user can log in to the database as sysdba on the remote machine. Set up the TWO\_TASK environment variable to point to the remote database machine, and then enter the following command as the smf\_oper user:

#### sqlplus "sys/password as sysdba"

where *password* is the password for the sys user. If the SQL prompt appears, the sys user can log in as sysdba and no configuration is necessary.

If the SQL prompt does not appear, perform the following steps on the remote database machine where the database is installed:

| Step | Action                                                                                                    |
|------|----------------------------------------------------------------------------------------------------|
| 1    | As the oracle user, create a password file by entering the following command:                                                                                  |
|      | orapwd file= \$ORACLE_HOME/dbs/orapwSIDentries=10 force=n<br>ignorecase=y nosysdba=n                                                                           |
|      | where <i>SID</i> is the SID for the SMF database. The prompt for the sys user password appears.                                                                |
| 2    | As the oracle user, enter the following SQL query to determine whether the Oracle database instance is started using spfile:                                   |
|      | <pre>show parameter spfile;</pre>                                                                                                    |
|      | The Oracle database instance is started by spfile if the query returns no values.                                                                              |
| 3    | Set the remote_login_passwordfile parameter to EXCLUSIVE by doing one of the following:                                                                        |
|      | <ul> <li>If the Oracle database instance is not started by spfile, update the<br/>\$ORACLE_HOME/dbs/initS/D.ora file to include the following line:</li> </ul> |
|      | <pre>remote_login_passwordfile = EXCLUSIVE</pre>                                                                                                    |
|      | where <i>SID</i> is the SID for the SMF database.                                                                                                    |
|      | <ul> <li>If the Oracle database instance is started by using spfile, enter the following<br/>commands:</li> </ul>                                              |
|      | sqlplus "/ as sysdba"                                                                                                    |
|      | alter system set remote_login_passwordfile=exclusive<br>scope=spfile;                                                                                          |
| 4    | Restart the database by using the dbshut and dbstart commands.                                                                                                 |
| 5    | As the oracle user, grant sysdba to the sys user by entering the following commands:                                                                           |
|      | \$ sqlplus "/ as sysdba";                                                                                                    |
|      | grant sysdba to sys;                                                                                                    |
| 6    | Recheck that the Oracle sys user can log in to the database as sysdba on the remote machine by entering the following command as the smf_oper user:            |
|      | sqlplus "sys/password as sysdba"                                                                                                    |
|      | where <i>password</i> is the password for the Oracle sys user. The SQL prompt appears.                                                                         |

## **Using GNU Screen**

### About using GNU Screen

Use GNU Screen or a similar tool to perform every upgrade-related action on any NCC node. After installing GNU Screen, start a new screen session each time you perform an upgrade action. For example, start a screen session before installing a package on a node and running its configuration script.

Using GNU Screen ensures that shell sessions do not hang if there are any network connection issues between the session client and the telnet or ssh server on the node being upgraded. Using GNU Screen ensures that you can recover the shell session if the network connection is lost, and that any processes you were running in that shell session will not be stopped or left hanging.

#### Using GNU Screen for a shell session

Follow these steps to start a GNU Screen session to perform upgrade-related actions on a node of NCC.

Note: You must have already installed GNU Screen on the system.

| Step | Action                                                                                                    |
|------|----------------------------------------------------------------------------------------------------|
| 1    | Log in as the root user.                                                                                           |
| 2    | Enter screen at the command line.                                                                                  |
|      | Tips:                                                                                                    |
|      | <ul> <li>To see all screen sessions, enter:</li> <li>screen -1s</li> </ul>                                         |
|      | <ul> <li>If the connection is lost, re-attach to the screen session by entering:</li> <li>screen -DR id</li> </ul> |
|      | where <i>id</i> is the session ID.                                                                                 |
| 3    | When the upgrade action completes, exit the screen session by using the standard exit                              |

command.

Note: For more information about GNU Screen, see the GNU Screen user documentation.

## **Manually Configuring Replication**

#### About replication configuration

You configure replication at specific points during the upgrade process.

You can configure replication automatically by using the SMS UI or manually configure replication from a command line. This section describes how to configure replication from a command line.

For more information, see About Configuring Replication (on page 4).

Instructions on how to configure replication by using the SMS UI are included in the Service Management System User's Guide. If you choose to configure replication manually, perform the following tasks instead of using the SMS UI when you upgrade the SMS nodes.

To manually configure replication and stop and restart the replication process, you perform the following tasks.

| Step | Action                                                                                                    |
|------|----------------------------------------------------------------------------------------------------|
| 1    | Verify that the replication processes are running. See <i>Verifying that replication is running</i> (on page 14). |
| 2    | Configure replication. See Configuring replication from the command line (on page 14).                            |
| 3    | Stop and restart the replication processes. See <i>Stopping and starting replication processes</i> (on page 15).  |
| 4    | Verify that the replication processes are running.                                                                |

## Verifying that replication is running

You verify replication is running to ensure it is working before you modify the replication configuration. Then, if any problems occur when you restart replication, you will know that the problems have been caused by the modifications, and not as a result of a pre-existing problem.

Follow these steps on all SMS nodes to verify replication is running.

| Step | Action                                                                                                    |
|------|----------------------------------------------------------------------------------------------------|
| 1    | From the command line on the SMS node, enter the following commands to verify that<br>there are no synchronization processes running:<br>tail -f /IN/service_packages/SMS/tmp/smsMaster.log<br>tail -f /IN/service_packages/SMS/tmp/resyncServer.log<br>ps -ef   grep -i sync |
|      | Result: No resyncs should be ongoing.                                                                                                    |
| 2    | Log in to the SMS node as the smf_oper user and enter:<br>sqlplus /<br>select * from rep_pending_queue;<br>select count(*) from rep_ora_renumbered;<br>select unique table_name from rep_ora_renumbered;                                                                      |
|      | <b>Result:</b> The ROE_EVENTID value for all replication nodes in the REP_PENDING_QUEUE table should be approximately the same, and should gradually but slowly increase. This means that updates are being replicated to the nodes.                                          |
|      | If replication is not running, you should determine the reason and resolve any problems.<br>See NCC Service Management System User's Guide for more information.                                                                                                    |

### Configuring replication from the command line

When configuring replication from the command line, you use the following two NCC utilities:

- repConfigWrite to manually create the replication.config file. repConfigWrite obtains the replication configuration from the database and writes it to the replication.config file in the location specified by the output parameter.
- copyCnf to copy the new replication.config file to the VWS and SLC nodes.

Follow these steps to configure replication from the command line.

| Step | Action                                                                                                    |
|------|----------------------------------------------------------------------------------------------------|
| 1    | Log in to the SMS as the smf_oper user.                                                                                                    |
| 2    | Back up the <b>replication.config</b> file on the SMS node by entering the following commands:<br>cd /IN/service_packages/SMS/bin<br>cp/etc/replication.config/etc/replication.bak  |
| 3    | As the smf_oper user, make a backup of the <b>replication.config</b> file on each VWS or SLC<br>node by entering the following commands:<br>bash<br>cd /IN/service_packages/SMS/bin |
|      | for NODE in hostname_list                                                                                                    |
|      | <pre>ssh \$NODE cp /IN/service_packages/SMS/etc/replication.config \     /IN/service_packages/SMS/etc/replication.bak done</pre>                                                    |
|      | where <i>hostname_list</i> is a space-separated list of host names for the VWS or SLC nodes, reachable from the SMS.                                                                |

| Step    | Action                                                                                                    |
|---------|----------------------------------------------------------------------------------------------------|
| 4       | Create a new <b>replication.config</b> file by entering the following commands:<br><b>repConfigWrite</b> -user <i>smf_user/smf_password</i> -output<br>/etc/replication.config<br>ls -lart/etc                                    |
|         | where:                                                                                                    |
|         | <ul> <li>smf_user is the smf user on the local database</li> </ul>                                                                                                    |
|         | <ul> <li>smf_password is the password for the smf user</li> </ul>                                                                                                    |
|         | Note: The new replication.config file replaces the existing replication.config file in the<br>/IN/service_packages/SMS/etc directory.                                                                                             |
| 5       | Copy the new <b>replication.config</b> file created in step 4 to each VWS or SLC node by entering<br>the following commands:<br>for NODE in hostname_list<br>do<br>copyCnf /IN/service packages/SMS/etc/replication.config \$NODE |
|         | done                                                                                                    |
|         | where <i>hostname_list</i> is a space-separated list of host names for the VWS or SLC nodes, reachable from the SMS.                                                                                                    |
|         | <b>Note:</b> If you are running the NCC applications in a clustered environment, you must also copy the new <b>replication.config</b> file to the other SMS nodes in the cluster.                                                 |
|         |                                                                                                    |
| Stopp:  | a and starting raplication processo                                                                                                    |
| Stoppir | ig and starting replication processes                                                                                                    |

### After configuring replication, you stop and restart the replication processes.

Follow these steps to stop and restart replication processes from the command line.

| Step | Action                                                                                                    |
|------|----------------------------------------------------------------------------------------------------|
| 1    | Open terminal sessions to all nodes.                                                                                                    |
|      | <b>Warning:</b> The next step will interrupt the replication subsystem. You should go through this procedure as quickly as possible to minimize the length of the interruption. Replication updates are normally queued and therefore will be processed when the replication subsystem is brought back up again. |

| Step | Action                                                                                                    |
|------|----------------------------------------------------------------------------------------------------|
| 2    | Do the following to stop all updateLoader processes on the VWS and SLC nodes:                                                                                                    |
|      | On Solaris:                                                                                                    |
|      | a) On each VWS or SLC node, log in as the root user and use a text editor such                                                                                                    |
|      | as vi to open the initiab file. For example:                                                                                                    |
|      | vi /etc/inittab                                                                                                    |
|      | b) In the <b>inittab</b> file, search for and comment out (prefix with #) the                                                                                                    |
|      | updateLoader lines pienxed with scp5 of ccs8.                                                                                                    |
|      | <ul> <li>c) Save the initial file.</li> <li>d) Stop the up details a devin inittely processes by entering the commandy.</li> </ul>                                                                                                    |
|      | a) Stop the updateLoader initiab processes by entering the command.                                                                                                    |
|      | <b>Result: Replication is interrupted and all</b> updateLoader processes are stopped.                                                                                                    |
|      | On Linux:                                                                                                    |
|      | For VWS:                                                                                                    |
|      | systemctl stop updateLoaderWrapper.service                                                                                                    |
|      | For SLC:                                                                                                    |
|      | systemctl stop updateLoader.service                                                                                                    |
| 3    | Verify that the updateLoader processes have stopped by checking for connection errors in the smsMaster.log file in /IN/service_packages/SMS/tmp on the SMS nodes.                                                                                     |
|      | <b>Result:</b> You should see TCP connection errors which indicate that the updateLoader processes have disconnected.                                                                                                    |
|      | smsMaster.log example                                                                                                    |
|      | Feb 6 10:28:34 smsMaster(4919) ERROR: TCP connection to 192.168.45.38.33007 was lost                                                                                                    |
| 4    | When all updateLoader processes have been stopped, restart the smsMaster processes on the SMS. If you are running the NCC applications in a clustered environment, you will need to do this at the same time for all cluster nodes running smsMaster. |
|      | Log in to the SMS as the smf_oper user and enter the following commands:<br>ps -ef   grep smsMaster<br>kill PID1 PID2                                                                                                    |
|      | where:                                                                                                    |
|      | PID1 and PID2 are the PIDs for the two smsMaster processes.                                                                                                    |
|      | Note: Update requesters (replicationIf, StatsDaemons, and so on) are not stopped                                                                                                    |

Note: Update requesters (replicationIf, StatsDaemons, and so on) are not stopped and should reconnect immediately.

| Step | Action                                                                                                    |
|------|----------------------------------------------------------------------------------------------------|
| 5    | Do one of the following to restart the updateLoader processes on the VWS and SLC                                            |
|      | nodes:                                                                                                    |
|      | • On Solaris:                                                                                                    |
|      | a) On each VWS or SLC node, log in as the root user and use a text editor such as vi to open the inittab file. For example: |
|      | vi /etc/inittab                                                                                                    |
|      | b) In the inittab file, search for and comment out (prefix with #) the<br>updateLoader lines prefixed with scp5 or ccs8.    |
|      | c) Save the inittab file.                                                                                                   |
|      | d) Stop the updateLoader inittab processes by entering the command:<br>init q                                               |
|      | Result: In smsMaster.log you should see the updateLoader connecting to the smsMaster                                        |
|      | process. In resyncServer.log you should see an ENHANCED resync starting for the node.                                       |
|      | On Linux:                                                                                                    |
|      | For VWS:                                                                                                    |
|      | systemctl restart updateLoaderWrapper.service                                                                               |
|      | FOR SLU:                                                                                                    |
| 6    | Enter the following commond to check for EULL recurses on the SMS node:                                                     |
| Ū    | tail -f /IN/service_packages/SMS/tmp/smsMaster.log                                                                          |
|      | When a FULL resync has started, then:                                                                                       |
|      | a) Log in as the sini_oper user on the SMS houe.                                                                            |
|      | b) Enter these commands.                                                                                                    |
|      | $p_3$ er   grep [kr]esyncserver<br>kill _0 PID1 PID2                                                                        |
|      | where PID1 and PID2 are the PIDs of the regurd Server, and                                                                  |
|      | smsCompareResyncServer processes on the node that is doing a full resync                                                    |
|      | c) As the root user on the SLC or VWS replication node where the full resurce                                               |
|      | is ongoing, enter:                                                                                                    |
|      | pkill -USR2 updateLoader                                                                                                    |
|      | Result: This causes the updateLoader process to read its queued orders file. It                                             |
|      | should report:                                                                                                    |
|      | "Node back in sync"                                                                                                    |
|      | Note: At this point, the interruption to the replication subsystem has ended.                                               |
|      | d) You can double check for hanging resynchronization processes by entering                                                 |
|      | the following commands as the root user:                                                                                    |
|      | for NODE in hostname_list                                                                                                   |
|      | do                                                                                                    |
|      | ssh \$NODE ls /IN/service_packages/SMS/tmp/???-<br>queuedOrders.dat                                                         |
|      | done                                                                                                    |
|      | where <i>hostname_list</i> is a space-separated list of hostnames for VWS or SLC nodes, reachable from the SMS              |
|      | Result: No queuedOrders files should exist.                                                                                 |
| 7    | On the SMS, verify that replication is running. For details, see Verifying that replication is                              |
|      | running (on page 14).                                                                                                    |

## **Upgrading the VWS**

## About upgrading the VWS

To upgrade VWS nodes to NCC release 12.0.1, complete these procedures in the order listed, on each primary and secondary VWS pair. For each pair of nodes, upgrade the secondary VWS node first, and then the primary VWS node.

| Step | Action                                                                                                    |
|------|----------------------------------------------------------------------------------------------------|
| 1    | Update the timeout configuration for the beCDRMover. See Updating beCDRMover timeout configuration (on page 18).                                                                   |
| 2    | Disable the beGroveller process on the VWS. See <i>Disabling grovelling on the VWS</i> (on page 19).                                                                               |
|      | Note: You should disable the beGroveller for the period required to upgrade both the primary and the secondary VWS.                                                                |
| 3    | Stop the SLEE on the VWS. See <i>Stopping the SLEE</i> (on page 19).                                                                                                    |
| 4    | Verify that the system is running. See Verifying the system is running (on page 20).                                                                                               |
| 5    | Stop the NCC processes and cronjobs on the VWS. See Stopping NCC processes and cronjobs (on page 20).                                                                              |
| 6    | Install the upgrade patches on the VWS. See <i>Installing patches on the VWS</i> (on page 21).                                                                                     |
| 7    | Install the updated configuration files on the VWS. See <i>Installing the updated configuration files</i> (on page 21).                                                            |
| 8    | Restart the NCC processes and cronjobs on the VWS. See Restarting NCC processes and cronjobs (on page 22).                                                                         |
| 9    | Restart the SLEE on the VWS. See Restarting the SLEE (on page 22).                                                                                                    |
| 10   | Re-enable the beGroveller process on the VWS only after you have upgraded both the primary and the secondary VWS nodes. See <i>Re-enabling grovelling on the VWS</i> (on page 22). |
| 11   | Verify that BeClient processes are running correctly on the VWS. See Verifying<br>BeClient processes on the VWS (on page 23).                                                      |

# Updating beCDRMover timeout configuration

Before you upgrade the VWS nodes, update the configuration for the beCDRMover process to set the timeout parameter to a low value, such as 4 seconds. By setting a low timeout value, you ensure that the upgrade process is not slowed down by the beCDRMover process.

Note: When the timeout parameter is set to a high value, the upgrade process will take longer. For example, if the timeout parameter is set to 600 seconds, the beCDRMover can take up to 10 minutes to respond to a SIGTERM, which in turn will make the patch upgrade process very slow.

Follow these steps to set the beCDRMover timeout parameter.

| Step | Action                                                                                                    |
|------|----------------------------------------------------------------------------------------------------|
| 1    | Set the timeout parameter in the beCDRMover section of the eserv.config file on the VWS to a low value, by using the following syntax:<br>beCDRMover = { |
|      | <pre>timeout = int }</pre>                                                                                                    |
| 2    | where <i>int</i> is the number of seconds before beCDRMover times out. You should set the timeout parameter to the recommended value of 4 or less.       |
|      | Reload the configuration by sending a SIGHUP to beCDRMover.                                                                                              |
|      | For more information about the beCDRMover process and beCDRMover configuration, see NCC Voucher and Wallet Server Technical Guide.                       |

## **Disabling grovelling on the VWS**

Disable grovelling while you upgrade the primary and secondary VWS nodes to ensure that wallet transactions are not duplicated by the beGroveller process during the upgrade.

You disable beGroveller by setting the noProcessingTimes parameter in the beGroveller section of the eserv.config file on the VWS. For example, the following configuration disables the beGroveller process for six hours starting at 06:00 AM.

```
beGroveller = {
    noProcessingTimes = [
        { startsAt = "06:00", endsAt = "12:00" }
    ]
}
```

Follow these steps to disable grovelling for a specified period.

| Step | Action                                                                                                    |
|------|----------------------------------------------------------------------------------------------------|
| 1    | Make a note of the current configuration for the noProcessingTimes parameter. After completing the upgrade on the VWS node, you must reset the configuration for the noProcessingTimes parameter to its original value. |
| 2    | Set the noProcessingTimes parameter for the period of time required to upgrade the primary and secondary VWS nodes.                                                                                                    |
| 3    | Reload the configuration by sending a SIGHUP to beGroveller.                                                                                                    |

### **Stopping the SLEE**

To stop the SLEE on the VWS, as the ebe\_oper user, enter the following command: slee-ctrl stop

Note: While the SLEE is stopped, all traffic should fail over to the peer VWS.

## Verifying the system is running

Follow these steps to verify that the system is running correctly before proceeding with the upgrade.

| Step | Action                                                                                                    |
|------|----------------------------------------------------------------------------------------------------|
| 1    | On the SMS, verify that CCS CDRs are being received from the peer VWS by entering the following commands:                                                       |
|      | cd /global/CDR/cdr_directory                                                                                                    |
|      | ls -l   grep VWS_peer                                                                                                    |
|      | where:                                                                                                    |
|      | <ul> <li>cdr_directory is the directory used to store CDRs</li> </ul>                                                                                           |
|      | <ul> <li>VWS_peer is the name of the peer VWS node</li> </ul>                                                                                                   |
|      | Note: The folder used for storing CDRs will depend on the ccsCDRLoader configuration and the custom CDR archiving scripts.                                      |
| 2    | On the SLC worify that De Glider to connect to the DE pair by checking the                                                                                      |
| 2    | syslog for messages such as:                                                                                                    |
|      | "Cannot contact either BE from BE Pair"                                                                                                    |
| 3    | Go to the /IN/service_packages/E2BE/sync/ directory on the peer VWS, and verify that the sync files are being queued in this directory by entering the command: |
|      | while true; do du -h; sleep 10; done.                                                                                                    |

### **Stopping NCC processes and cronjobs**

| Follow thes | steps to stop NCC processes and cronjobs on the VWS node.                                                                                                    |
|-------------|----------------------------------------------------------------------------------------------------|
| Step        | ction                                                                                                    |
| 1           | og in to the VWS node you are upgrading as the ccs_oper user.                                                                                                    |
| 2           | top all cronjobs that use NCC application binaries or scripts or that lock NCC database ables, or both, by commenting out all the jobs in ccs_oper crontab.                                                                                                    |
| 3           | s the root user, stop the NCC applications that are not started from the SLEE.                                                                                                    |
|             | <ul> <li>o one of the following to stop the inittab processes:</li> <li>On Solaris: <ul> <li>a) Edit the /etc/inittab file to comment out the NCC application processes.</li> </ul> </li> <li>Note: The NCC application process lines are lines which include the text, "respawn:/IN/service_packages".</li> <li>b) Enter the following command: <ul> <li>init q</li> </ul> </li> <li>Result: The commented out inittab processes will stop.</li> </ul> |
|             | On Linux:                                                                                                    |
|             | a) Create a copy of /IN/bin/OUI_systemctl.sh and name it as<br>OUI_systemctl_stop.sh.                                                                                                    |
|             | b) Edit /IN/bin/OUI systemctl stop.sh and replace "systemctl                                                                                                    |

- restart" with "systemctl stop".
- c) Run/IN/bin/OUI\_systemctl\_stop.sh

### Installing patches on the VWS

Install all patches that have a component for the VWS node on the VWS node you are upgrading. Component patches should be installed in the order listed in the NCC components upgrade table.

**Note:** If you use Oracle Database 12.1, before installing the patches, login to the database machine as sysdba and run the following command to grant execute on SYS.ora12c\_strong\_verify\_function to public:

#### SQL> grant execute on SYS.ora12c\_strong\_verify\_function to public;

#### Grant succeeded.

Follow these steps to install a patch.

| Step | Action                                                                                                    |
|------|----------------------------------------------------------------------------------------------------|
| 1    | As the root user, log in to the VWS node on which you want to install the patch and go to the patch directory.                                  |
| 2    | Do one of the following to install the patch: <ul> <li>On Solaris:</li> </ul>                                                                   |
|      | <pre>pkgadd -d . PPatch_numberSuffix</pre>                                                                                                    |
|      | On Linux:                                                                                                    |
|      | <b>rpm -inodeps P</b> Patch_numberSuffix                                                                                                    |
|      | where:                                                                                                    |
|      | <ul> <li>Patch_number is the number of the patch you are adding</li> </ul>                                                                      |
|      | Suffix is BE                                                                                                    |
|      | <ul> <li>Warning: If a particular component is not installed on your system, omit the patch<br/>for that component from the upgrade.</li> </ul> |
| 3    | Enter the following command to run the patch package configuration script:                                                                      |
|      | <pre>/IN/service_packages/PATCH/PatchPatch_numberSuffix/bin/configure.s h</pre>                                                                 |
|      | <ul> <li><i>Patch_number</i> is the number of the patch you are adding</li> <li><i>Suffix</i> is BE</li> </ul>                                  |

### Installing the updated configuration files

Follow these steps to install updated configuration files required on the VWS node you are upgrading.

**Note:** These are the configuration files that you prepared earlier in the upgrade process. See *Preparing Upgrade Configuration Files* (on page 8) for details.

| Step | Action                                                                                                    |
|------|----------------------------------------------------------------------------------------------------|
| 1    | Compare the current configuration files with the old configuration files to check for any automatic updates applied during patch installation by entering the following command for each configuration file on the VWS:<br>diff backup_config_file current_config_file |
|      | where:                                                                                                    |
|      | <ul> <li>backup_config_file is the backed up copy of the configuration file. See Backing up<br/>configuration files (on page 8)</li> </ul>                                                                                                    |
|      | <ul> <li>current_config_file is the current configuration file after the upgrade patches have<br/>been installed</li> </ul>                                                                                                    |

2 Note any reported differences.

| Step | Action                                                                                                    |
|------|----------------------------------------------------------------------------------------------------|
| 3    | Go to the directory where you created the updated configuration files for the VWS node you are currently upgrading, for example /IN/service_packages/NCC1201UP/config/new. |
| 4    | If any differences were reported in step 1, edit <i>current_config_file</i> to include these changes.                                                                      |
| 5    | Copy <i>current_config_file</i> to the directory where they will be used.                                                                                                  |
|      | See New configuration files for a list of the directories in which to install the updated configuration files.                                                             |
|      | Example<br>cd /IN/service_packages/NCC1201UP/config/new<br>cp eserv.config /IN/service_packages<br>cp SLEE.cfg /IN/service_packages/SLEE/etc                               |

## **Restarting NCC processes and cronjobs**

Do one of the following to restart the NCC processes and cronjobs on the VWS node.

• On Solaris:

| Step | Action                                                                                                    |
|------|----------------------------------------------------------------------------------------------------|
| 1    | As the root user on the VWS node, edit the <b>/etc/inittab</b> file to uncomment (remove the # prefix) the NCC application processes previously commented out. |
| 2    | Restart the <b>inittab</b> processes by entering:                                                                                                    |
| 3    | Restart the cronjobs previously commented out.                                                                                                    |

• On Linux:

| Step | Action                                                                           |  |
|------|----------------------------------------------------------------------------------|--|
| 1    | Enter the following command to restart all services:<br>/IN/bin/OUI_systemctl.sh |  |

### **Restarting the SLEE**

To restart the SLEE on the VWS, as the ebe\_oper user, enter the command: slee-ctrl start

Log off the session where the upgrade was performed and create a new login session. This new session is required so that environment changes made by the patch upgrade on the VWS are reflected in the ebe\_oper session that restarts the SLEE.

### Re-enabling grovelling on the VWS

Re-enable the  ${\tt beGroveller}$  process on the VWS node only after you have upgraded both the primary and the secondary VWS nodes.

To re-enable the beGroveller process, restore the configuration that was specified for the noProcessingTimes parameter before you disabled the beGroveller process. Then reload the configuration by sending a SIGHUP to beGroveller.

You configure the noProcessingTimes parameter in the beGroveller section of the eserv.config file on the VWS.

## Verifying BeClient processes on the VWS

Follow these steps to verify BeClient processes are running on the VWS node.

| Step | Action                                                                                                    |
|------|----------------------------------------------------------------------------------------------------|
| 1    | <ul> <li>Enter one of the following commands to verify the VWS is starting up correctly and synchronizing with the peer VWS:</li> <li>On Solaris: <ul> <li>tail -f /var/adm/messages</li> <li>On Linux: <ul> <li>tail -f /var/log/messages</li> </ul> </li> </ul></li></ul>                                                                                                    |
|      | <b>Result:</b> Successful startup messages are logged for the VWS processes (beServer, beVWARS, and so on).                                                                                                    |
|      | Result: After a couple of minutes, sync starts and the following messages are logged:                                                                                                    |
|      | beSync(18712) NOTICE: BE Synchronisation process is running 28035 seconds behind target (28040s total delay)                                                                                                    |
|      | You may see multiple occurrences of beWriter messages. You can ignore these messages. For example:                                                                                                    |
|      | Apr 26 23:26:31 beid beWriter: [ID 953149 user.warning] beWriter(29194)<br>WARNING:<br>remote syncBuffer [seqNo 83161838316184] 1 items in (4294 4295):<br>output timed out message 8316184 Apr 26 23:26:31 beid beWriter: [ID<br>848595 user.crit] beWriter(29194) CRITICAL:<br>syncBuffer remote: Incoming message has seqNo 8316107, before last sent<br>seqNo 8316185, either a subsequent message timed out of this is a<br>duplicate. |

2

3

#### Skip this step if you are upgrading the secondary VWS node.

If you are upgrading the primary VWS node, after  $\tt sync$  has completed, enter the following commands to verify that CDRs are being generated on the SMS:

cd /global/CDR/cdr\_directory

ls -1 | grep VWS\_name

where:

- cdr\_directory is the directory used to store CDRs
- *VWS\_name* is the name of the VWS you are upgrading.

Result: You should see newly generated CDRs coming from the primary VWS node.

Note: The directory used for storing CDRs is dependent on the ccsCDRLoader configuration and the custom CDR archiving scripts.

Verify BeClient processes on the SLC nodes:

#### tail -f /IN/service\_packages/E2BE/tmp/BeClient.log

**Result:** All  ${\tt BeClient}$  processes should have reconnected to the primary VWS node which should have taken over traffic again.

## Upgrading the SLC

## About upgrading the SLC

To upgrade SLC nodes to NCC release 12.0.1, complete these procedures in the order listed on each SLC.

| Step | Action                                                                                                    |
|------|----------------------------------------------------------------------------------------------------|
| 1    | Monitor calls and redirect traffic to the peer SLC. See <i>Monitoring calls and redirecting traffic</i> (on page 24).   |
| 2    | Stop the SLEE on the SLC. See Stopping the SLEE (on page 24).                                                           |
| 3    | Stop the NCC applications on the SLC. See <i>Stopping the NCC cronjobs and applications</i> (on page 25).               |
| 4    | Install the upgrade patches on the SLC. See Installing patches on the SLC (on page 25).                                 |
| 5    | Install the updated configuration files on the SLC. See <i>Installing the updated configuration files</i> (on page 26). |
| 6    | Restart the NCC application processes on the SLC. See <i>Restarting processes and cronjobs on the SLC</i> (on page 27). |
| 7    | Restart the SLEE on the SLC. See Restarting the SLEE (on page 27).                                                      |
| 8    | Verify the system startup. See Verifying the SLC startup (on page 27).                                                  |

### Monitoring calls and redirecting traffic

Follow these steps to monitor for outstanding calls and to direct traffic away from this SLC.

| Step | Action                                                                                                    |
|------|----------------------------------------------------------------------------------------------------|
| 1    | Log in as the acs_oper user.                                                                                        |
| 2    | Go to the /IN/service_packages/SLEE/bin/ directory.                                                                 |
| 3    | Redirect traffic away from this SLC, using the check command to monitor for any outstanding calls:<br>./check -b 10 |

## Stopping the SLEE

To stop the SLEE, log in to the SLC as the acs\_oper user and enter the command:

slee-ctrl stop

Note: While the SLEE is stopped, all traffic should fail over to the peer nodes.

### Where to install patches

The following table lists the type of node on which to install the different patches for each component. The type of node is indicated by the letters at the end of the patch filename.

#### Example

P27096070SMS should be installed on the SMS node.

| If the Patch Filename Ends<br>In | Install on This Type of Node                                 |
|----------------------------------|--------------------------------------------------------------|
| SMS                              | SMS. If the SMS is a cluster, install on both cluster nodes. |
| SCP                              | SLC                                                          |

| If the Patch Filename Ends<br>In | Install on This Type of Node |
|----------------------------------|------------------------------|
| BE                               | VWS                          |

#### Stopping the NCC cronjobs and applications

Follow these steps to stop NCC cronjobs on the SLC node, and all NCC applications that are not started from the SLEE.

| Step | Action                                                                                                    |  |  |
|------|----------------------------------------------------------------------------------------------------|--|--|
| 1    | Log in to the SLC as the acs_oper user.                                                                                             |  |  |
| 2    | Edit the crontab by entering the following command:                                                                                 |  |  |
|      | crontab -e                                                                                                    |  |  |
|      | <b>Note:</b> The crontab for the acs_oper user is located in the following directory by default: /var/spool/cron/crontabs/acs_oper. |  |  |
| 3    | Stop the rca_get_read_count cronjob by commenting out the line in the crontab that runs rca get read count.sh.                      |  |  |
| 4    | As the root user, stop the NCC applications that are not started from the SLEE.                                                     |  |  |
|      | <ul><li>Do one of the following to stop NCC processes:</li><li>On Solaris:</li></ul>                                                |  |  |
|      | a) Edit the /etc/inittab file to comment out the NCC application processes.                                                         |  |  |
|      | <b>Note:</b> The NCC application process lines are lines which include the text, "respawn:/IN/service_packages".                    |  |  |
|      | b) Enter the following command:                                                                                                    |  |  |
|      | init q<br><b>Result:</b> The commented out inittab processes will stop.                                                             |  |  |
|      | On Linux:                                                                                                    |  |  |
|      | <ul> <li>a) Create a copy of /IN/bin/OUI_systemctl.sh and name it as<br/>OUI_systemctl_stop.sh.</li> </ul>                          |  |  |
|      | b) Edit /IN/bin/OUI_systemctl_stop.sh and replace "systemctl<br>restart" with "systemctl stop".                                     |  |  |
|      | c) Run /IN/bin/OUI_systemctl_stop.sh                                                                                                |  |  |

#### Installing patches on the SLC

Install all patches that have a component for the SLC node on the SLC node you are upgrading. Component patches should be installed in the order listed in the NCC components upgrade table.

**Note:** If you use Oracle Database 12.1, before installing the patches, login to the database machine as sysdba and run the following command to grant execute on SYS.ora12c\_strong\_verify\_function to public:

SQL> grant execute on SYS.ora12c\_strong\_verify\_function to public;

#### Grant succeeded.

Follow these steps to install a patch.

| Step | Action                                                                                                    |
|------|----------------------------------------------------------------------------------------------------|
| 1    | As the root user, log in to the SLC node on which you want to install the patch and go to the patch directory. |
|      | Chapter 4, Upgrading NCC 25                                                                                    |

3

| Step | Action                                                                                                    |
|------|----------------------------------------------------------------------------------------------------|
| 2    | <ul> <li>Do one of the following to install the patch: <ul> <li>On Solaris:</li> <li>pkgadd -d . PPatch_numberSuffix</li> </ul> </li> <li>On Linux: <ul> <li>rpm -inodeps PPatch numberSuffix</li> </ul> </li> </ul> |
|      | <ul> <li>where:</li> <li>Patch_number is the number of the patch you are adding</li> <li>Suffix is SCP</li> </ul>                                                                                                    |
|      | Warning: If a particular component is not installed on your system, omit the patch for that                                                                                                    |

component from the upgrade

Enter the following command to run the patch package configuration script:

```
/IN/service_packages/PATCH/PatchPatch_numberSuffix/bin/configure.s
h
```

where:

- Patch\_number is the number of the patch you are adding
- Suffix is SCP

#### Installing the updated configuration files

Follow these steps to add new configuration files on the SLC node you are upgrading.

**Note:** These are the configuration files that you prepared earlier on in the upgrade process. See *Preparing Upgrade Configuration Files* (on page 8) for details.

| Step | Action                                                                                                    |
|------|----------------------------------------------------------------------------------------------------|
| 1    | Compare the current configuration files with the old configuration files to check for any automatic updates applied during patch installation by entering this command for each configuration file on the SLC: |
|      | <pre>diff backup_config_file current_config_file</pre>                                                                                                    |
|      | where:                                                                                                    |
|      | <ul> <li>backup_config_file is the backup copy of the configuration file. See Backing up<br/>configuration files (on page 8)</li> </ul>                                                                        |
|      | <ul> <li>current_config_file is the current configuration file after the upgrade patches have<br/>been installed</li> </ul>                                                                                    |
| 2    | Note any reported differences.                                                                                                    |
| 3    | Go to the directory where you created the updated configuration files for the SLC node you are currently upgrading, for example /IN/service_packages/NCC1201UP/config/new.                                     |
| 4    | If any differences were reported in step 1, edit the updated configuration files to include these changes.                                                                                                    |
| 5    | Copy the updated configuration files to the directory where they will be used.                                                                                                    |
|      | See New configuration files on the SLC for a list of the directories in which to install the updated configuration files.                                                                                      |
|      | Example<br>cd /IN/service_packages/NCC1201UP/config/new<br>cp eserv.config /IN/service_packages<br>cp SLEE.cfg /IN/service_packages/SLEE/etc<br>cp acs.conf /IN/service_packages/ACS/etc                       |

#### New configuration files on the SLC - Rigel

The following table lists the location for new configuration files on the SLC node.

| Configuration File | Location                      |
|--------------------|-------------------------------|
| eserv.config       | /IN/service_packages          |
| SLEE.cfg           | /IN/service_packages/SLEE/etc |
| acs.conf           | /IN/service_packages/ACS/etc  |

The brmBeClient is configured by default for TLS connections to BRM. To use TLS connections, configuration of Oracle wallet is required. The default wallet directory path used is

/IN/service\_packages/BCD/wallet. Create the wallet directory and contents to make use of TLS connections to BRM. For more information on configuring a wallet for BRM, see the *BRM Charging Driver Technical Guide*. If TLS connections to BRM are not required, add the following settings to the eserv.config file on SLC:

```
BCD = {
...
bcdBillingClient = {
...
ConnectionManager = {
    enableTLS = 0
    ...
    }
...}
```

## Restarting processes and cronjobs on the SLC

from the beginning of the line.

Follow these steps to restart the NCC processes and cronjobs on the SLC.

| Step | Action                                                                                                    |
|------|----------------------------------------------------------------------------------------------------|
| 1    | As the root user, edit /etc/inittab on the SLC and uncomment the NCC process lines. The NCC process lines contain this text: "service_packages".                                               |
| 2    | <ul> <li>Restart the NCC processes by entering one of the following commands:</li> <li>On Solaris: <ul> <li>init q</li> <li>On Linux:</li> <li>/IN/bin/OUI_systemctl.sh</li> </ul> </li> </ul> |
| 3    | As the acs_oper user, restart the <pre>rca_get_read_count</pre> cronjob by editing the crontab.                                                                                                |
| 4    | Uncomment the line in the crontab that runs rca_get_read_count.sh by removing the "#"                                                                                                    |

## **Restarting the SLEE**

To restart the SLEE on the SLC, as the acs\_oper user, enter the command: slee-ctrl start

## Verifying the SLC startup

Enter one of the following commands to verify that the SLC starts up correctly and that traffic is being processed:

- On Solaris: tail -f /var/adm/messages
- On Linux: tail -f /var/log/messages

## Upgrading the SMS

## About upgrading the SMS

To upgrade the SMS nodes to NCC release 12.0.1, complete these procedures in the order listed on each SMS.

| Step | Action                                                                                                    |
|------|----------------------------------------------------------------------------------------------------|
| 1    | Stop the NCC cronjobs on the SMS. See Stopping NCC cronjobs (on page 28).                                               |
| 2    | Stop the NCC applications on the SMS. See Stopping NCC applications (on page 29).                                       |
| 3    | Install the upgrade patches on the SMS. See Installing patches on the SMS (on page 29).                                 |
| 4    | Install the updated configuration files on the SMS. See <i>Installing the updated configuration files</i> (on page 30). |
| 5    | Restart the NCC services on the SMS. See Restarting the SMS (on page 31).                                               |

## **Stopping NCC cronjobs**

Follow these steps to stop NCC cronjobs on the SMS.

#### Important:

- This will stop all cronjobs that use NCC application binaries or scripts, or that lock NCC database tables, or both.
- SMS services will be interrupted following this procedure.

| Step | Action                                                                    |
|------|---------------------------------------------------------------------------|
| 1    | Log in to the SMS.                                                        |
| 2    | Comment out the following jobs in the acs_oper crontab:<br>• acsDbCleanup |
| 3    | Comment out the following jobs in the ccs_oper crontab:                   |
|      | <ul> <li>ccsPeriodicCCRecharge</li> </ul>                                 |
|      | • ccsCDRTrimFilesStartup.sh.log                                           |
|      | • ccsExpiryMessageLoader                                                  |
|      | • ccsPeriodicCharge                                                       |
|      | • ccsbt_deactivate_cleanup                                                |
|      | <ul> <li>ccsbt_execute (there can be more than one)</li> </ul>            |
|      | • cdrDeletion                                                             |
| 4    | Comment out the following jobs in the smf_oper crontab:                   |
|      | • smsDbCleanup                                                            |
|      | • smsCdrProcess                                                           |

• smsReportsCleaner

| Step | Action                                                  |
|------|---------------------------------------------------------|
| 5    | Comment out the following jobs in the uis_oper crontab: |
|      | • cdrLoaderCron                                         |

## **Stopping NCC applications**

To stop the application processes on a single non-clustered SMS node:

| Step        | Action                                                                                                    |
|-------------|----------------------------------------------------------------------------------------------------|
| On Solaris: |                                                                                                    |
| 1           | Write down the current system run-level, and then take the system to run-level 2 by entering the following command: |
|             | init 2                                                                                                    |
| 2           | Ensure that the Oracle database and sshd are running.                                                               |
| On Linux:   |                                                                                                    |
| 1           | Create a copy of /IN/bin/OUI_systemctl.sh and rename it as OUI_systemctl_stop.sh.                                   |
| 2           | Edit /IN/bin/OUI_systemctl_stop.sh and replace systemctl restart with systemctl stop.                               |
| 3           | Run /IN/bin/OUI_systemctl_stop.sh.                                                                                  |
| To stan the | and institute and a substantiated CMC, shut down each resource group on the CM                                      |

To stop the application processes on a clusterered SMS, shut down each resource group on the SMS node that you are upgrading by performing the following steps:

| Step | Action                                                                                                    |
|------|----------------------------------------------------------------------------------------------------|
| 1    | Determine the resource groups for all running processes by using the ${\tt scstat}$ command; for example:                     |
|      | scstat -g   egrep -i 'group: sms group: acs group: ccs group:<br>mmx group: rims'  grep -i Online  awk '{print \$2}'  sort -u |
| 2    | Shut down each resource group with the scswitch command; for example:                                                         |
|      | <pre>scswitch -F -q resource-1, resource-2, resource-3</pre>                                                                  |

### Installing patches on the SMS

Install all patches that have a component for the SMS node on the SMS node. Component patches should be installed in the order listed in the NCC components upgrade table.

**Note:** If you use Oracle Database 12.1, before installing the patches, login to the database machine as sysdba and run the following command to grant execute on SYS.ora12c\_strong\_verify\_function to public:

```
SQL> grant execute on SYS.ora12c_strong_verify_function to public;
```

#### Grant succeeded.

Follow these steps to install a patch.

#### Step Action

1 Log in to the SMS node on which you want to install the patch as the root user and go to the patch directory.

3

| Step | Action                                                                                                    |
|------|----------------------------------------------------------------------------------------------------|
| 2    | <ul> <li>Do one of the following to install the patch:</li> <li>On Solaris:</li> <li>pkgadd -d . PPatch_numberSuffix</li> <li>On Linux:</li> </ul> |
|      | <ul> <li>where:</li> <li>Patch_number is the number of the patch you are adding</li> <li>Suffix is SMS</li> </ul>                                  |
|      | Warning: If a particular component is not installed on your system, omit the patch for that                                                        |

component from the upgrade.

Enter the following command to run the patch component configuration script:

/IN/service\_packages/PATCH/Patch\_numberSuffix/bin/configure.sh

#### where

- Patch\_number is the number of the patch you are adding
- Suffix is SMS

#### Installing the updated configuration files

Follow these steps to install the updated configuration files required on the SMS node you are upgrading.

**Note:** These are the configuration files that you prepared earlier on in the upgrade process. See *Preparing Upgrade Configuration Files* (on page 8) for details.

| Step | Action                                                                                                    |
|------|----------------------------------------------------------------------------------------------------|
| 1    | Compare the current configuration files with the old configuration files to check for any automatic updates applied during patch installation by entering this command for each configuration file on the SMS: |
|      | <pre>diff backup_config_file current_config_file</pre>                                                                                                    |
|      | where:                                                                                                    |
|      | <ul> <li>backup_config_file is the backup copy of the configuration file. See Backing up<br/>configuration files (on page 8)</li> </ul>                                                                        |
|      | <ul> <li>current_config_file is the current configuration file after the upgrade patches have<br/>been installed</li> </ul>                                                                                    |
| 2    | Note any reported differences.                                                                                                    |
| 3    | Go to the directory where you created the updated configuration files for the SMS node you are currently upgrading; for example:                                                                               |
|      | IN/service_packages/NCC1201UP/config/new.                                                                                                    |
| 4    | If any differences were reported in step 1, edit the updated configuration files to include these changes.                                                                                                    |
| 5    | Copy the updated configuration files to the directory where they will be used.                                                                                                    |
|      | See New configuration files on the SMS for a list of the directories in which to install the updated configuration files.                                                                                      |
|      | Example                                                                                                    |
|      | cd /IN/service packages/NCC1201UP/config/new                                                                                                    |

cp eserv.config /IN/service packages

## **Restarting the SMS**

Follow these steps to restart services on the SMS.

| Step | Action                                                                                                    |
|------|----------------------------------------------------------------------------------------------------|
| 1    | <ul> <li>Restart the previously stopped services. Do one of the following: <ul> <li>If NCC is installed on a single non-clustered SMS:</li> <li>On Solaris: <ul> <li>a) Return the system to the previous run-level, which you wrote down before stopping the NCC applications.</li> </ul> </li> </ul></li></ul>                                            |
|      | <ul> <li>On Linux:</li> <li>a) Run the following command:<br/>/IN/bin/OUI_systemctl.sh</li> <li>If NCC is installed on a clustered SMS, use the scswitch command on the upgraded SMS cluster node to restart each resource group that you shut down previously; for example:<br/>scswitch -Z -g resource-1, resource-2, resource-3</li> </ul>               |
| 2    | Check that the SMS processes are running by entering the following commands:<br>tail -f /IN/service_packages/SMS/tmp/smsNamingServer.log<br>tail -f /IN/service_packages/SMS/tmp/smsTaskAgent.log<br>tail -f /IN/service_packages/SMS/tmp/smsMaster.log<br>tail -f /IN/service_packages/CCS/tmp/ccsBeOrb.log<br>Restart any processes that are not running. |
| 3    | <ul> <li>Continuously monitor the syslog file using one of the following commands:</li> <li>On Solaris: <ul> <li>tail -f /var/adm/messages</li> </ul> </li> <li>On Linux: <ul> <li>tail -f /var/log/messages</li> </ul> </li> </ul>                                                                                                    |
| 4    | Restart the cronjobs you previously commented out.                                                                                                    |
| 5    | Clear the temporary Internet files from the Java cache.                                                                                                    |

6 Restart the SMS UI.

Chapter 5

# **Rolling Back the Upgrade**

## Overview

#### Introduction

This chapter explains how to roll back the Oracle Communications Network Charging and Control (NCC) upgrade on the Service Management System (SMS), Service Logic Controller (SLC), and Voucher and Wallet Server (VWS).

#### In this chapter

This chapter contains the following topics.

| About Rolling Back the Upgrade |    |
|--------------------------------|----|
| Rolling Back the SMS Upgrade   | 34 |
| Rolling Back the SLC Upgrade   |    |
| Rolling Back the VWS Upgrade   |    |

## About Rolling Back the Upgrade

### Introduction to rolling back the upgrade

You may need to roll back the NCC release 12.0.1 upgrade, for example, if the upgrade is unsuccessful and the post-upgraded software is not functioning as expected.

### **Rollback order**

Rolling back the upgrade requires each node on the NCC platform to be rolled back independently and sequentially in the following order:

- 1 Roll back the SMS nodes.
- 2 Roll back all SLC nodes, one by one.
- 3 Roll back each VWS pair in reverse order: primary node, then secondary node.

### Rolling back an individual node

Rolling back an individual node consists of the following high-level steps:

- 1 Shut down the NCC application processes.
- 2 Remove the NCC upgrade patches on the node, one by one.
- **3** Restart the NCC application processes on the node.

## **Rolling Back the SMS Upgrade**

### About rolling back the SMS upgrade

To roll back the upgrade on the SMS, complete these procedures, in the order listed, on all the SMS nodes that have been upgraded to NCC release 12.0.1.

| Step | Action                                                                                                   |
|------|----------------------------------------------------------------------------------------------------|
| 1    | Stop the NCC cronjobs on the SMS. See Stopping NCC cronjobs (on page 34).                                |
| 2    | Stop the NCC applications on the SMS. See <i>Stopping NCC applications during rollback</i> (on page 35). |
| 3    | Remove NCC release 12.0.1 patches from the SMS. See <i>Removing patches on the SMS</i> (on page 35).     |
| 4    | Configure the replication.config file. See Configuring replication file (on page 36).                    |
| 5    | Restore backed up configuration files. See <i>Restoring backed up configuration files</i> (on page 36).  |
| 6    | Restart the SMS. See Restarting the SMS (on page 37).                                                    |

## **Stopping NCC cronjobs**

Follow these steps to stop NCC cronjobs on the SMS.

#### Important:

- This will stop all cronjobs that use NCC application binaries or scripts or that lock NCC database tables, or both.
- SMS services will be interrupted following this procedure.

| Step | Action                                                                                 |
|------|----------------------------------------------------------------------------------------|
| 1    | Log in to the SMS.                                                                     |
| 2    | Comment out the following jobs in the acs_oper crontab:                                |
|      | • acsDbCleanup                                                                         |
| 3    | Comment out the following jobs in the ccs_oper crontab:                                |
|      | • ccsWalletExpiry                                                                      |
|      | • ccsPeriodicCCRecharge                                                                |
|      | • ccsCDRTrimFiles                                                                      |
|      | • ccsExpiryMessageLoader                                                               |
|      | • ccsPeriodicCharge                                                                    |
|      | • ccsbt_deactivate_cleanup.sh                                                          |
|      | <ul> <li>ccsbt_execute.sh (there can be more than one)</li> </ul>                      |
|      | • cdrDeletion                                                                          |
| 4    | <pre>Comment out the following jobs in the smf_oper crontab:     smsDbCleanup.sh</pre> |

- smsCdrProcess.sh
- smsReportsCleanerStartup.sh
- 5 Comment out the following jobs in the uis\_oper crontab:
  - cdrLoaderCron.sh

## Stopping NCC applications during rollback

To stop the application processes on a single non-clustered SMS node:

| Step        | Action                                                                                                    |
|-------------|----------------------------------------------------------------------------------------------------|
| On Solaris: |                                                                                                    |
| 1           | Write down the current system run-level, and then take the system to run-level 2 by entering the following command: |
|             | init 2                                                                                                    |
| 2           | Ensure that the Oracle database and sshd are running.                                                               |
| On Linux:   |                                                                                                    |
| 1           | Create a copy of /IN/bin/OUI_systemctl.sh and rename it as OUI_systemctl_stop.sh.                                   |
| 2           | Edit /IN/bin/OUI_systemctl_stop.sh and replace systemctl restart with systemctl stop.                               |
| 3           | Run /IN/bin/OUI_systemctl_stop.sh.                                                                                  |

To stop the application processes on a clustered SMS, shut down each resource group on the SMS node that you are rolling back by performing the following steps:

| Step | Action                                                                                                    |
|------|----------------------------------------------------------------------------------------------------|
| 1    | Determine the resource groups for all running processes by using the ${\tt scstat}$ command; for example:                     |
|      | scstat -g   egrep -i 'group: sms group: acs group: ccs group:<br>mmx group: rims'  grep -i Online  awk '{print \$2}'  sort -u |
| 2    | Shut down each resource group with the scswitch command; for example:                                                         |
|      | <pre>scswitch -F -g resource-1, resource-2, resource-3</pre>                                                                  |

### **Removing patches on the SMS**

Remove all patches that have a component for the SMS node from the upgraded SMS nodes. You must remove component patches in the reverse order to the order used for installation, listed in the NCC components upgrade table.

Follow these steps to remove a patch.

| Step   | Action                                                                                                    |
|--------|----------------------------------------------------------------------------------------------------|
| 1<br>2 | As the root user, log in to the SMS node on which you want to remove a patch.<br>Run the patch unconfiguration script by entering the following command: |
|        | Note: On a cluster model, run the patch unconfiguration script only on the primary node.                                                                 |
|        | /IN/service_packages/PATCH/PATCHPatch_numberSuffix/bin/unconfigure<br>.sh                                                                                |
|        | <ul> <li><i>Patch_number</i> is the number of the patch you are removing</li> <li><i>Suffix</i> is SMS</li> </ul>                                        |

| Step | Action                                                                                                    |
|------|----------------------------------------------------------------------------------------------------|
| 3    | <ul> <li>Do one of the following to remove the patch:</li> <li>On Solaris: <ul> <li>pkgrm PPatch_numberSuffix</li> </ul> </li> <li>On Linux: <ul> <li>rpm -e PPatch_numberSuffix</li> </ul> </li> </ul> |
|      | <ul> <li>where:</li> <li>Patch_number is the number of the patch you are removing</li> </ul>                                                                                                    |

• Suffix is SMS

## **Configuring replication file**

After you remove the patches, create the replication config file and copy it to all nodes.

When configuring replication from the command line, you use the following two NCC utilities:

- repConfigWrite to manually create the replication.config file. repConfigWrite obtains the replication configuration from the database and writes it to the replication.config file in the location specified by the output parameter.
- copyCnf to copy the new replication.config file to the VWS and SLC nodes.

Follow these steps to configure replication from the command line.

| Step | Action                                                                                                    |
|------|----------------------------------------------------------------------------------------------------|
| 1    | Log in to the SMS as the smf_oper user.                                                                                                    |
| 2    | Create a new replication.config file by entering the following commands:<br>cd /IN/service_packages/SMS/bin<br>repConfigWrite -user smf_user/smf_password -output<br>/etc/replication.config<br>ls -lart/etc |
|      | <ul> <li><i>smf_user</i> is the smf user on the local database</li> <li><i>smf_password</i> is the password for the smf user</li> </ul>                                                                      |
|      | Note: The new replication config file replaces the existing replication config file in the                                                                                                    |

Note: The new replication.config file replaces the existing replication.config file in the /IN/service\_packages/SMS/etc directory.

Copy the new **replication.config** file created in step 2 to each VWS or SLC node by entering the following commands:

```
for NODE in hostname_list
do
```

copyCnf /IN/service\_packages/SMS/etc/replication.config \$NODE
done

where *hostname\_list* is a space-separated list of host names for the VWS or SLC nodes, reachable from the SMS.

**Note:** If you are running the NCC applications in a clustered environment, you must also copy the new **replication.config** file to the other SMS nodes in the cluster.

## Restoring backed up configuration files

Follow these steps to restore the old configuration files on the SMS node on which you are rolling back the upgrade.

3

**Note:** These are the configuration files that you backed up earlier in the upgrade process. See *Preparing Upgrade Configuration Files* (on page 8).

| Step | Action                                                                                                    |
|------|----------------------------------------------------------------------------------------------------|
| 1    | Go to the configuration files backup directory for the SMS node you are rolling back:<br>cd /IN/service_packages/NCC1200UP/config/old                                                                                           |
| 2    | Copy the backed up configuration files to their original directories.<br>See <i>Restored configuration files on the SMS</i> (on page 37) for a list of the directories in which to restore configuration files on the SMS node. |
|      | Example<br>cd /IN/service_packages/NCC1200UP/config/old<br>cp eserv.config_pre_NCC1201/IN/service_packages/eserv.config                                                                                                    |

#### **Restored configuration files on the SMS**

The following table lists the backup configuration files and the location in which to restore them on the SMS node.

| Backup Configuration File | Restore to                        |  |
|---------------------------|-----------------------------------|--|
| eserv.config_pre_NCC1201  | /IN/service_packages/eserv.config |  |

### **Restarting the SMS**

Follow these steps to restart services on the SMS.

| Step | Action                                                                                                    |
|------|----------------------------------------------------------------------------------------------------|
| 1    | <ul> <li>Restart the previously stopped services. Do one of the following:</li> <li>If NCC is installed on a single non-clustered SMS:</li> </ul>                                                                              |
|      | On Solaris:                                                                                                    |
|      | <ul> <li>Return the system to the previous run-level, which you wrote down before<br/>stopping the NCC applications.</li> </ul>                                                                                                |
|      | On Linux:                                                                                                    |
|      | a) Run the following command:                                                                                                    |
|      | /IN/bin/OUI_systemctl.sh                                                                                                    |
|      | <ul> <li>If NCC is installed on a clustered SMS, use the scswitch command to restart<br/>each resource group that you shut down previously; for example:</li> <li>scswitch -Z -g resource-1, resource-2, resource-3</li> </ul> |
| 2    | Pestart the craniche previously commented out                                                                                                    |
| 2    |                                                                                                    |
| 3    | Clear the temporary internet files in the Java cache.                                                                                                    |
| 4    | Restart the SMS UI.                                                                                                    |

## Rolling Back the SLC Upgrade

## About rolling back the SLC upgrade

To roll back the upgrade on SLC nodes, complete these procedures in the order listed, on all the SLC nodes that have been upgraded to NCC release 12.0.1.

| Step | Action                                                                                                    |
|------|----------------------------------------------------------------------------------------------------|
| 1    | Stop the NCC applications on the SLC. See <i>Stopping the NCC cronjobs and applications</i> (on page 38).               |
| 2    | Stop the SLEE on the SLC. See Stopping the SLEE (on page 38).                                                           |
| 3    | Remove the upgrade patches from the SLC. See <i>Removing patches from the SLC</i> (on page 39).                         |
| 4    | Restore the backed up configuration files on the SLC. See <i>Restoring backed up configuration files</i> (on page 39).  |
| 5    | Restart the NCC application processes on the SLC. See <i>Restarting processes and cronjobs on the SLC</i> (on page 40). |
| 6    | Restart the SLEE on the SLC. See <i>Restarting the SLEE</i> (on page 40).                                               |
| 1    | verify the system startup. See verifying the SLC startup (on page 40).                                                  |

## Stopping the NCC cronjobs and applications

Follow these steps to stop NCC cronjobs on the SLC node, and all NCC applications that are not started from the SLEE.

| Step | Action                                                                                                    |
|------|----------------------------------------------------------------------------------------------------|
| 1    | Log in to the SLC as the acs_oper user.                                                                                                    |
| 2    | Edit the crontab by entering the following command:<br>crontab -e                                                                                                    |
|      | Note: The crontab for the acs_oper user is located in the following directory by default: /var/spool/cron/crontabs/acs_oper.                                                                                                    |
| 3    | Stop the <pre>rca_get_read_count</pre> cronjob by commenting out the line in the crontab that runs <pre>rca_get_read_count.sh</pre> .                                                                                                    |
| 4    | As the root user, do one of the following to stop NCC applications that are not started from the SLEE:<br>• On Solaris:                                                                                                    |
|      | <ul> <li>a) Edit the /etc/inittab file to comment out the NCC application processes.</li> <li>Note: The NCC application process lines are lines which include the text,<br/>"respawn:/IN/service_packages".</li> </ul>                   |
|      | <ul> <li>b) Enter the following command:<br/>init q<br/>Result: The commented out inittab processes will stop.</li> <li>On Linux, run the following script that was created during upgrade:<br/>/IN/bin/OUI_systemctl_stop.sh</li> </ul> |

## Stopping the SLEE

To stop the SLEE, log in to the SLC as the acs\_oper user and enter the command: slee-ctrl stop

Note: While the SLEE is stopped, all traffic should fail over to the peer nodes.

#### **Removing patches from the SLC**

Remove all patches that have a component for the SLC node from the upgraded SLC node. You must remove component patches in the reverse order to the order used for installation, listed in the NCC components upgrade table.

Follow these steps to remove a patch.

| Step | Action                                                                            |
|------|-----------------------------------------------------------------------------------|
| 1    | As the root user, log in to the SLC node on which you want to remove a patch.     |
| 2    | Enter the following command to run the patch unconfiguration script:              |
|      | <pre>/IN/service_packages/PATCH/PATCHPatch_numberSuffix/bin/unconfigure .sh</pre> |
|      | where:                                                                            |
|      | <ul> <li>Patch_number is the number of the patch you are removing</li> </ul>      |
|      | Suffix is SCP                                                                     |
| 3    | Do one of the following to remove the patch: <ul> <li>On Solaris:</li> </ul>      |
|      | <pre>pkgrm PPatch_numberSuffix</pre>                                              |
|      | On Linux:                                                                         |
|      | <b>rpm -e P</b> Patch numberSuffix                                                |

where:

- Patch\_number is the number of the patch you are removing
- Suffix is SCP

### Restoring backed up configuration files

Follow these steps to restore the old configuration files on the SLC node on which you are rolling back the upgrade.

**Note:** These are the configuration files that you backed up earlier in the upgrade process. See *Preparing Upgrade Configuration Files* (on page 8).

| Step | Action                                                                                                    |
|------|----------------------------------------------------------------------------------------------------|
| 1    | Go to the configuration files backup directory for the SLC node you are rolling back; for example, /IN/service_packages/NCC1201UP/config/old. |
| 2    | Copy the backed up configuration files to their original directories.                                                                         |
|      | See <i>Restored configuration files</i> (on page 40) for a list of the directories in which to restore configuration files on SLC nodes.      |
|      | Example:                                                                                                    |
|      | cd /IN/service_packages/NCC1201UP/config/old                                                                                                  |
|      | cp eserv.config_pre_NCC1201 /IN/service_packages/eserv.config                                                                                 |
|      | cp SLEE.cfg_pre_NCC1201 /IN/service_packages/SLEE/etc/SLEE.cfg                                                                                |
|      | cp acs.conf_pre_NCC1201 /IN/service_packages/ACS/etc/acs.conf                                                                                 |

#### **Restored configuration files**

The following table lists the backup configuration files and the location in which to restore them on the SLC node.

| Backup Configuration File | Restore to                             |
|---------------------------|----------------------------------------|
| eserv.config_pre_NCC1201  | /IN/service_packages/eserv.config      |
| SLEE.cfg_pre_NCC1201      | /IN/service_packages/SLEE/etc/SLEE.cfg |
| acs.conf_pre_NCC1201      | /IN/service_packages/ACS/etc/acs.conf  |

#### Restarting processes and cronjobs on the SLC

Follow these steps to restart the NCC processes and cronjobs on the SLC.

| Step | Action                                                                                                    |
|------|----------------------------------------------------------------------------------------------------|
| 1    | As the root user, edit the /etc/inittab file on the SLC and uncomment the NCC process lines. The NCC process lines contain this text: "service_packages". |
| 2    | <pre>Restart the NCC processes by entering the following command:     On Solaris:     init q     On Linux:     /IN/bin/OUI_systemctl.sh</pre>             |
| 3    | As the acs_oper user, restart the <code>rca_get_read_count</code> cronjob by editing the crontab.                                                         |
| 4    | Uncomment the line in the crontab that runs <b>rca_get_read_count.sh</b> by removing the "#" from the beginning of the line.                              |

### **Restarting the SLEE**

To restart the SLEE on the SLC as the acs\_oper user, enter the command: slee-ctrl start

### Verifying the SLC startup

Enter one of the following commands to verify that the SLC starts up correctly and that traffic is being processed:

- On Solaris: tail -f /var/adm/messages
- On Linux: tail -f /var/log/messages

## **Rolling Back the VWS Upgrade**

### About rolling back the VWS upgrade

To roll back the upgrade on the VWS, complete these procedures, in the order listed, on all the VWS nodes that have been upgraded to NCC release 12.0.1. Roll back VWS pairs in reverse order of installation.

| Step | Action                                                                                     |
|------|--------------------------------------------------------------------------------------------|
| 1    | Disable beGroveller on the VWS. See Disabling grovelling during the rollback (on page 41). |

| Step | Action                                                                                                    |
|------|----------------------------------------------------------------------------------------------------|
| 2    | Stop the SLEE on the VWS. See Stopping the SLEE (on page 41).                                                          |
| 3    | Set up system monitoring. See Setting up system monitoring (on page 42).                                               |
| 4    | Stop the NCC processes and cronjobs on the VWS. See <i>Stopping NCC processes and cronjobs</i> (on page 42).           |
| 5    | Remove the upgrade patches from the VWS. See <i>Removing patches on the VWS</i> (on page 43).                          |
| 6    | Restore the backed up configuration files on the VWS. See <i>Restoring backed up configuration files</i> (on page 43). |
| 7    | Restart the NCC processes and cronjobs on the VWS. See <i>Restarting NCC processes and cronjobs</i> (on page 44).      |
| 8    | Restart the SLEE on the VWS. See Restarting the SLEE (on page 44).                                                     |
| 9    | Re-enable beGroveller process on the VWS. See <i>Re-enabling grovelling on the VWS</i> (on page 44).                   |
| 10   | Verify BeClient processes on the VWS are working. See Verifying BeClient processes on the VWS (on page 44).            |

## Disabling grovelling during the rollback

Disable grovelling while you roll back the upgrade to the primary and secondary VWS nodes to ensure that wallet transactions are not duplicated by the beGroveller process during the roll back process.

To disable grovelling for a specified period, set the noProcessingTimes parameter in the beGroveller section of the eserv.config file on the VWS, and then reload the configuration by sending a SIGHUP to beGroveller.

For example, the following configuration disables the beGroveller process for six hours starting at 06:00 AM.

```
beGroveller = {
    noProcessingTimes = [
        { startsAt = "06:00", endsAt = "12:00" }
    ]
}
```

Note: Before you update the eserv.config configuration file, make a note of the current configuration for the noProcessingTimes parameter. After you complete rolling back the upgrade on the VWS node, you must reset the configuration for the noProcessingTimes parameter to its original value.

## Stopping the SLEE

To stop the SLEE on the VWS, as the ebe\_oper user, enter the following command: slee-ctrl stop

Note: While the SLEE is stopped, all traffic should fail over to the peer VWS.

### Setting up system monitoring

Follow these steps to monitor the system prior to rolling back the upgrade on the VWS node.

| Step | Action                                                                                                    |
|------|----------------------------------------------------------------------------------------------------|
| 1    | <ul> <li>Enter one of the following commands to monitor the syslog on the peer VWS node:</li> <li>On Solaris: <ul> <li>tail -f /var/adm/messages</li> </ul> </li> <li>On Linux: <ul> <li>tail -f /var/log/messages</li> </ul> </li> </ul>                                                                                                    |
| 2    | <pre>Enter one of the following commands to monitor the syslog on the SMS and SLC nodes for billing errors:     On Solaris:     tail -f /var/adm/messages     On Linux:     tail -f /var/log/messages</pre>                                                                                                    |
|      | <b>Result:</b> Only the connection loss to the upgraded VWS node is reported. Billing will continue using the peer VWS node.                                                                                                    |
| 3    | On the SMS, verify that Charging Control Services (CCS) CDRs are being received from the peer VWS node by entering these commands:                                                                                                    |
|      | cd/global/CDR/cdr_directory                                                                                                    |
|      | <pre>ls -1   grep VWS_peer where:      cdr_directory is the directory used to store CDRs      VWS_peer is the name of the peer VWS node</pre>                                                                                                    |
|      | Nets The folder used for storing CDPs will depend on the second state of the second state of the second st |

Note: The folder used for storing CDRs will depend on the ccsCDRLoader configuration and the custom CDR archiving scripts.

## Stopping NCC processes and cronjobs

Follow these steps to stop NCC processes and cronjobs on the VWS node.

| Step | Action                                                                                                    |
|------|----------------------------------------------------------------------------------------------------|
| 1    | Log in to the VWS node you are upgrading as the ccs_oper user.                                                                                                    |
| 2    | Stop all cronjobs that use NCC application binaries or scripts or that lock NCC database tables, or both, by commenting out all the jobs in ccs_oper crontab.                                                                                                    |
| 3    | As the root user, do one of the following to stop NCC applications that are not started<br>from the SLEE: <ul> <li>On Solaris:</li> <li>a) Edit the <i>letc/inittab</i> file to comment out the NCC application processes.</li> <li>Note: The NCC application process lines are lines which include the text,<br/>"respawn:/IN/service_packages".</li> </ul> |
|      | <ul> <li>b) Enter the following command:<br/>init q<br/>Result: The commented out inittab processes will stop.</li> <li>On Linux, run the following script that was created during upgrade:<br/>/IN/bin/OUI_systemctl_stop.sh</li> </ul>                                                                                                    |

## Removing patches on the VWS

Remove all patches that have a component for the VWS node from the upgraded VWS node. You must remove component patches in the reverse order to the order used for installation, listed in the NCC components upgrade table.

Follow these steps to remove a patch.

| Step | Action                                                                                                    |
|------|----------------------------------------------------------------------------------------------------|
| 1    | As the root user, log in to the VWS node on which you want to remove a patch.                                                                                                    |
| 2    | Enter the following command to run the patch unconfiguration script:                                                                                                    |
|      | <pre>/IN/service_packages/PATCH/PATCHPatch_numberSuffix/bin/unconfigure .sh</pre>                                                                                                    |
|      | where:                                                                                                    |
|      | <ul> <li>Patch_number is the number of the patch you are removing</li> </ul>                                                                                                    |
|      | Suffix is BE                                                                                                    |
| 3    | Do one of the following to remove the patch:<br>• On Solaris:                                                                                                    |
|      | <pre>pkgrm PPatch_numberSuffix</pre>                                                                                                    |
|      | On Linux:                                                                                                    |
|      | <b>rpm -e P</b> Patch_numberSuffix                                                                                                    |
|      | where the second second s |

where:

- *Patch\_number* is the number of the patch you are removing
- Suffix is BE

## Restoring backed up configuration files

Follow these steps to restore the old configuration files on the VWS node on which you are rolling back the upgrade.

**Note:** These are the configuration files that you backed up earlier in the upgrade process. See *Preparing Upgrade Configuration Files* (on page 8).

| Step | Action                                                                                                    |
|------|----------------------------------------------------------------------------------------------------|
| 1    | Go to the configuration files backup directory for the VWS node you are rolling back; for example, /IN/service_packages/NCC1201UP/config/old. |
| 2    | Copy the backed up configuration files to their original directories.                                                                         |
|      | See <i>Restored configuration files</i> (on page 44) for a list of the directories in which to restore configuration files on the VWS node.   |
|      | Example                                                                                                    |
|      | cd/IN/service_packages/NCC1201UP/config/old                                                                                                   |
|      | cpeserv.config_pre_NCC1201/IN/service_packages/eserv.config                                                                                   |
|      | cpSLEE.cfg_pre_NCC1201/IN/service_packages/SLEE/etc/SLEE.cfg                                                                                  |
|      |                                                                                                    |

#### **Restored configuration files**

The following table lists the backup configuration files and the location in which to restore them on the VWS node.

| Backup Configuration File | Restore to                             |
|---------------------------|----------------------------------------|
| eserv.config_pre_NCC1201  | /IN/service_packages/eserv.config      |
| SLEE.cfg_pre_NCC1201      | /IN/service_packages/SLEE/etc/SLEE.cfg |

#### **Restarting NCC processes and cronjobs**

Follow these steps to restart the NCC processes and cronjobs on the VWS node.

• On Solaris:

.

| Step      | Action                                                                                                    |
|-----------|----------------------------------------------------------------------------------------------------|
| 1         | As the root user on the VWS node, edit the <b>/etc/inittab</b> file to uncomment (remove the # prefix) the NCC application processes previously commented out. |
| 2         | Restart the <b>inittab</b> processes by entering:                                                                                                    |
|           | Restart the NCC processes by entering the following command:                                                                                                   |
| 3         | Restart cronjobs previously commented out.                                                                                                    |
| On Linux: |                                                                                                    |

| :Step | Action                                                                           |
|-------|----------------------------------------------------------------------------------|
| 1     | Enter the following command to restart all services:<br>/IN/bin/OUI_systemctl.sh |

### **Restarting the SLEE**

To restart the SLEE on the VWS, as the ebe\_oper user, enter the command:  $\tt slee-ctrl \ start$ 

#### Re-enabling grovelling on the VWS

Re-enable the beGroveller process on the VWS node only after you have rolled back both the primary and the secondary VWS nodes.

To re-enable the beGroveller process, restore the configuration that was specified for the noProcessingTimes parameter before you disabled the beGroveller process. Then reload the configuration by sending a SIGHUP to beGroveller.

You configure the noProcessingTimes parameter in the beGroveller section of the eserv.config file on the VWS.

#### Verifying BeClient processes on the VWS

Follow these steps to verify BeClient processes are running on the VWS node.

| Step | Action                                                                                                    |
|------|----------------------------------------------------------------------------------------------------|
| 1    | <ul> <li>Enter one of the following commands to verify the VWS is starting up correctly and synchronizing with the peer VWS:</li> <li>On Solaris: <ul> <li>tail -f /var/adm/messages</li> <li>On Linux: <ul> <li>tail -f /var/log/messages</li> </ul> </li> </ul> </li> </ul> <li>Result: Successful startup messages are logged for the VWS processes (beServer, beJWDDC, and ac op)</li> |
| 2    | After the startup completes, monitor the progress of sync by keeping the tail open and by entering these commands on the peer VWS:                                                                                                    |
|      | cd /IN/service_packages/E2BE/sync                                                                                                    |
|      | while true                                                                                                    |
|      | findtype f   wc -l                                                                                                    |
|      | sleep 10                                                                                                    |
|      | done                                                                                                    |
|      | Result: After a couple of minutes, sync starts and the following messages are logged:                                                                                                    |
|      | beSync(18712) NOTICE: BE Synchronisation process is running 28035 seconds behind target (28040s total delay)                                                                                                    |
|      | You may see multiple occurrences of beWriter messages. You can ignore these messages. For example:                                                                                                    |
|      | Apr 26 23:26:31 beid beWriter: [ID 953149 user.warning] beWriter(29194)<br>WARNING:                                                                                                    |
|      | remote syncBuffer [seqNo 83161838316184] 1 items in (4294 4295):<br>output timed out message 8316184 Apr 26 23:26:31 beid beWriter: [ID<br>848595 user.crit] beWriter(29194) CRITICAL:                                                                                                    |
|      | syncBuffer remote: Incoming message has seqNo 8316107, before last sent<br>seqNo 8316185, either a subsequent message timed out of this is a<br>duplicate.                                                                                                    |
| 3    | Skip this step if you are rolling back the secondary VWS node.                                                                                                    |
|      | If you are rolling back the primary VWS node, after sync has completed, enter the following commands to verify that CDRs are being generated on the SMS:<br>cd /global/CDR/cdr_directory                                                                                                    |
|      | where:                                                                                                    |
|      | cdr_directory is the directory used to store CDRs                                                                                                    |
|      | <ul> <li>VWS_name is the name of the VWS you are upgrading.</li> </ul>                                                                                                    |
|      | <b>Result:</b> You should see newly generated CDRs coming from the primary VWS node.                                                                                                    |
|      | Note: The directory used for storing CDRs will depend on the ccsCDRLoader configuration and the custom CDR archiving scripts.                                                                                                    |
| 4    | Verify BeClient processes on the SLC nodes:<br>tail -f /IN/service_packages/E2BE/tmp/BeClient.log                                                                                                    |

**Result:** All  ${\tt BeClient}$  processes should have reconnected to the primary VWS node which should have taken over traffic again.

Chapter 5

## **Glossary of Terms**

## CCS

1) Charging Control Services component.

2) Common Channel Signalling. A signalling system used in telephone networks that separates signalling information from user data.

## CDR

Call Data Record

Note: The industry standard for CDR is EDR (Event Detail Record).

#### cron

Unix utility for scheduling tasks.

#### crontab

File used by cron.

### GUI

Graphical User Interface

#### IN

Intelligent Network

## ΡI

Provisioning Interface - used for bulk database updates/configuration instead of GUI based configuration.

## PL/SQL

Oracle's Procedural Language for stored procedures and packages.

## SCP

Service Control Point. Also known as SLC.

## SLC

Service Logic Controller (formerly UAS).

## SLEE

Service Logic Execution Environment

### SMS

Depending on context, can be:

• Service Management System hardware platform

- Short Message Service
- Service Management System platform
- NCC Service Management System application

### SQL

Structured Query Language is a database query language.

### SSL

Secure Sockets Layer protocol

### System Administrator

The person(s) responsible for the overall set-up and maintenance of the IN.

## ТСР

Transmission Control Protocol. This is a reliable octet streaming protocol used by the majority of applications on the Internet. It provides a connection-oriented, full-duplex, point to point service between hosts.

## TLS

Transport Layer Security. Cryptographic protocol used to provide secure communications. Evolved from SSL.

### VWS

Oracle Voucher and Wallet Server (formerly UBE).

## Index

## Α

About backward compatibility • 2 About Configuring Replication • 4, 13 About minimizing the impact of service interruption • 4 About replication configuration • 13 About rolling back the SLC upgrade • 38 About rolling back the SMS upgrade • 34 About Rolling Back the Upgrade • 33 About rolling back the VWS upgrade • 40 About Service Interruption • 4 About the Upgrade • 1 About the Upgrade Process • 3 About This Document • v About upgrade stages • 3 About Upgrading • 11 About upgrading the NCC remote database • 11 About upgrading the SLC • 24 About upgrading the SMS • 28 About upgrading the VWS • 18 About using GNU Screen • 12 Audience • v

## В

Backing up configuration files • 8, 21, 26, 30 Backing Up Database Tables and Ensuring Their Integrity • 7

## С

CCS • 47 CDR • 47 Configuring replication file • 34, 36 Configuring replication from the command line • 13, 14 Copyright • ii cron • 47 crontab • 47

## D

Disabling grovelling during the rollback • 40, 41 Disabling grovelling on the VWS • 18, 19 Document Conventions • vi

## Ε

Ensuring database integrity • 7

## G

General recommendations • 2 GUI • 47

## I

IN • 47 Installing patches on the SLC • 24, 25 Installing patches on the SMS • 28, 29 Installing patches on the VWS • 18, 21 Installing the updated configuration files • 18, 21, 24, 26, 28, 30 Introduction • 7, 8 Introduction to rolling back the upgrade • 33 Introduction to Upgrading • 1

## Μ

Making sure VWS and SLC nodes are stable during the upgrade • 4 Manually Configuring Replication • 4, 13 Minimizing service interruption on SLC • 5 Minimizing service interruption on VWS • 5 Monitoring calls and redirecting traffic • 24

## Ν

NCC components upgrade table • 1 NCC node upgrade order • 1 New configuration files on the SLC - Rigel • 27

## 0

Overview • 1, 3, 7, 11, 33

## Ρ

Patch contents • 1, 9 PI • 47 PL/SQL • 47 Preparation stage • 3 Preparing for the Upgrade • 3, 7 Preparing new configuration files • 8, 9 Preparing Upgrade Configuration Files • 8, 21, 26, 30, 37, 39, 43 Prerequisites • v

## R

Re-enabling grovelling on the VWS • 18, 22, 41, 44 Related Documents • v Releases upgraded • 1, 5 Removing patches from the SLC • 38, 39 Removing patches on the SMS • 34, 35 Removing patches on the VWS • 41, 43 Restarting processes and cronjobs on the SLC 24.27 Restarting NCC processes and cronjobs • 18, 22.41.44 Restarting processes and cronjobs on the SLC 38.40 Restarting the SLEE • 18, 22, 24, 27, 38, 40, 41, 44 Restarting the SMS • 28, 31, 34, 37 Restored configuration files • 39, 40, 43, 44 Restored configuration files on the SMS • 37 Restoring backed up configuration files • 34, 36, 38, 39, 41, 43

```
Rollback order • 33
Rolling back an individual node • 33
Rolling Back the SLC Upgrade • 38
Rolling Back the SMS Upgrade • 34
Rolling Back the Upgrade • 33
Rolling Back the VWS Upgrade • 40
```

## S

Scope • v SCP • 47 Service interruption on SMS • 5 Setting up system monitoring • 41, 42 SLC • 47 **SLEE • 47** SMS • 47 SQL • 48 SSL • 48 Stopping and starting replication processes • 13, 15 Stopping NCC applications • 28, 29 Stopping NCC applications during rollback • 34, 35 Stopping NCC croniobs • 28, 34 Stopping NCC processes and cronjobs • 18, 20, 41, 42 Stopping the NCC cronjobs and applications • 24, 25, 38 Stopping the SLEE • 18, 19, 24, 38, 41 System Administrator • 48

## Т

TCP • 48 TLS • 48 Typographical Conventions • vi

## U

Unpacking the patch file • 9, 10 Unpacking the Patches • 9 Updating beCDRMover timeout configuration • 18 Upgrade order • 11 Upgrade Process Overview • 3 Upgrade stage • 3 Upgrading an individual node • 11 Upgrading NCC • 4, 11 Upgrading NCC • 4, 11 Upgrading the SLC • 24 Upgrading the SMS • 4, 28 Upgrading the VWS • 18 Using GNU Screen • 12 Using GNU Screen for a shell session • 13

## ۷

Verifying BeClient processes on the VWS • 18, 23, 41, 44 Verifying that replication is running • 13, 14, 17 Verifying the SLC startup • 24, 27, 38, 40 Verifying the system is running • 18, 20 VWS • 48

## W

Ways to configure replication • 4 Where to install patches • 1, 9, 24